# Smart Web Manager For 3G SOHO Gateway

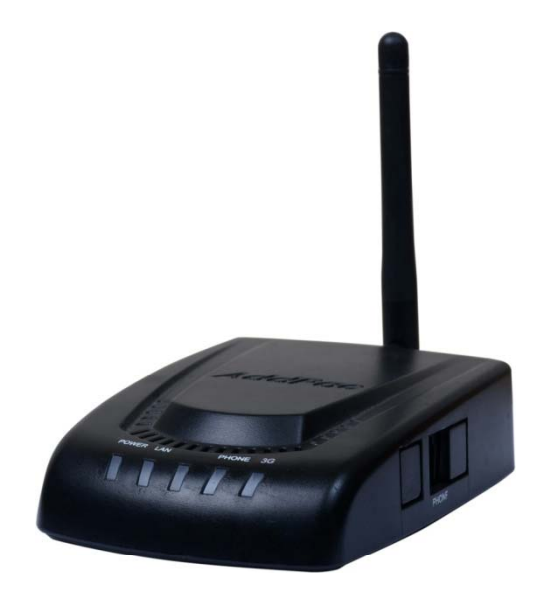

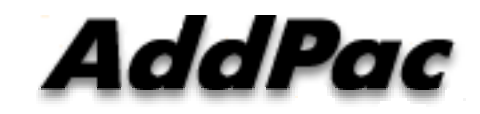

AddPac Technology

Sales and Marketing

AP-3G501B

www.addpac.com

#### Contents

- Main Page Layout
- System Configuration
  - WAN/tunneling Setup, Language, NTP, System Time, File Browser
- Basic Configuration
  - Protocol, SIP Protocol, H.323 Protocol, SIP Registration, H.323 Registration,
  - FXS Extension, Mobile (3G/GSM) Extension, DTMF/CODEC, VoIP Dial Plan, Mobile Dial Plan, Static Routing, Hot Line
- Advanced Configuration
  - Port Gain/CID, Mobile PINs, Mobile USSD, FAX, Service, Filtering, Security
  - Mobile Web Callback, Mobile Callback
- Miscellaneous Configuration
  - System Status, Mobile Status, Call Log, System Log, Ping,
  - Mobile Band Selection, Mobile BCCH Info., SIM Diagnosis
- LCR(Least Cost Routing)
  - Black & White List, Time Interval, Tariff Group, LCR Test
- SMS
  - Inbox, Sentbox, Failed Box, SMS New Message, SMS Delivery

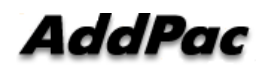

www.addpac.com

# Main Page Layout

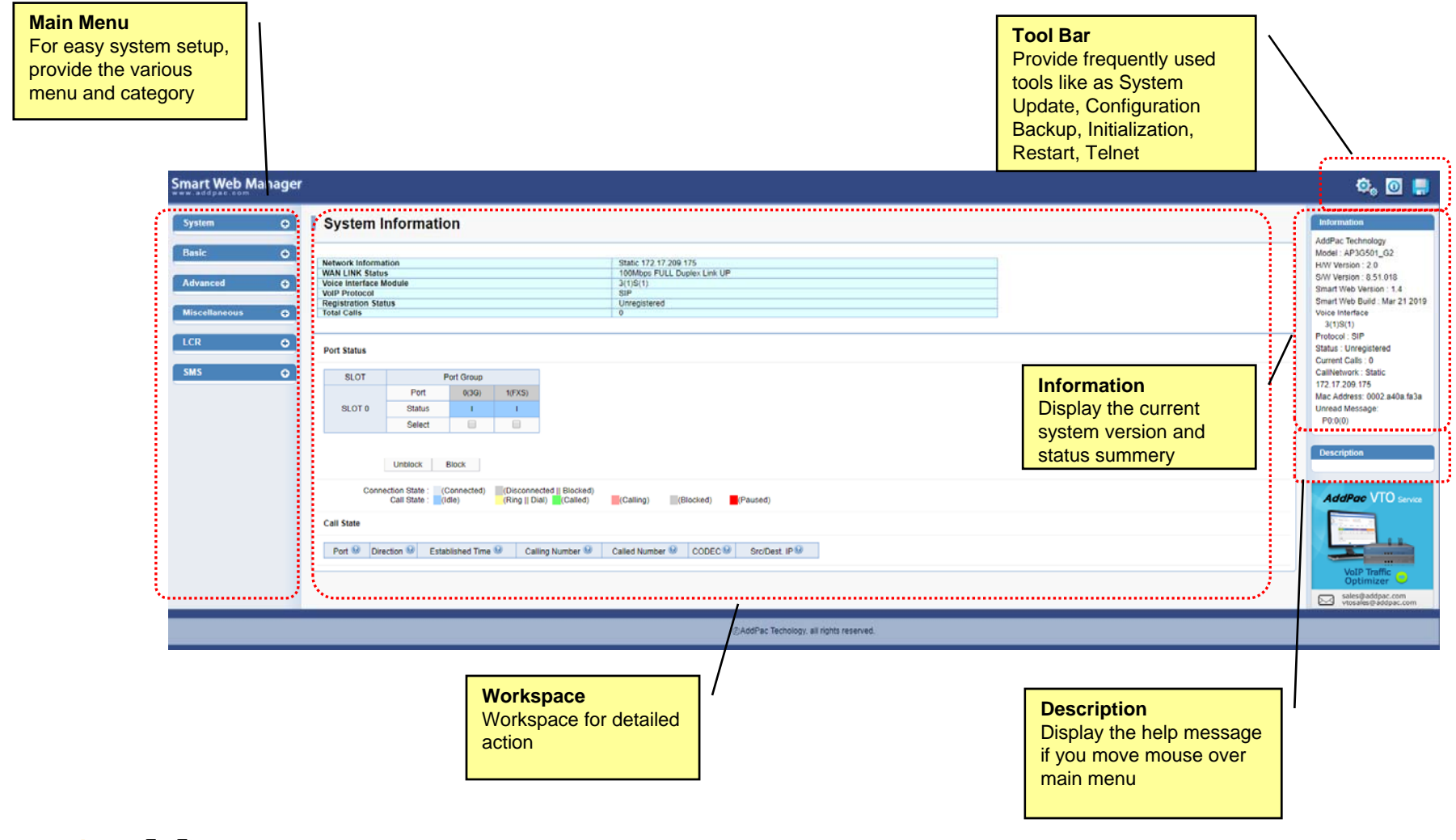

# System Configuration

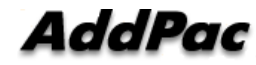

# System - Language

| Smart Web Manager                                                                                                    |                                                              | 🔅 🖸 🚦                                                                                                    |
|----------------------------------------------------------------------------------------------------|--------------------------------------------------------------|----------------------------------------------------------------------------------------------------|
| System C<br>• Language<br>• WAN Setup<br>• NTP<br>• System Time<br>• File Drowser<br>Besic C<br>Advanced C<br>Miscellaneous C<br>LCR C<br>SMS C | Configure Language         Predo         Predo         Predo | Information AddPac Technology Model: AP36501_02 HVV Version: 2.0 Smy Version: 2.0 Smy Version: 3.51 018 Smart Web Parlo: Kar 21 2019 Valce Interface 3118(1) Protocal: 3IP Status: Linregistered Current Calls: 0 CalleNetvork: Static 172 17209.176 Mac Address: 0002_440a.fe3e Unnead Message: Pr0.0(0) Description Choose the backt language to be appled. English is set at default.  VotiP Anth-Block VotiP Staffic Compression PlagsAleyt VO Service Reinote Kerv VotiP Staffic Compression VotiP Staffic Modelmone Bandwirk Pocket loss; Delay, CDR, ASRACD  SelectBackguarcome |
|                                                                                                    | @AddPac Techology: all rights reserved.                      |                                                                                                    |

**Configure Language** English, Korea, Portugal

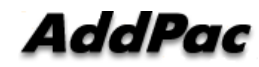

# System – WAN & Tunnelling Setup

| Host Name<br>Create a representative name for the site to be<br>installed                                                                                                    | (eb Manager                                                                                                    | ¢, 0 📮                                                                                                    |
|----------------------------------------------------------------------------------------------------|----------------------------------------------------------------------------------------------------|----------------------------------------------------------------------------------------------------|
| Static IP<br>This is static IP mode. Specify the addressed IP<br>from the service provider                                                                                                    | WAN & Tunneling Setup           Bit Statume         AP30501           Internet         Internet           Internet         Internet           Internet         Internet           Internet         Internet           Internet         Internet           Internet         Internet           Internet         Internet           Internet         Internet           Internet         Internet           Internet         Internet           Internet         Internet           Internet         Internet           Internet         Internet | Information<br>AddPac Technology<br>Model: AP3/5021, 420<br>HVW Version 2.20<br>SVW Version 2.20<br>SVW Version 2.20<br>SVW Version 1.4<br>Smart Vers Euler 3.40<br>State 1.10<br>Voice Interface<br>3.119(11)                                                                                                    |
| <b>PPPoE</b><br>This is ADSL mode. This mode is used for<br>addressing IP though authentication from the<br>modem.<br>At this time, the modem must be configured in a<br>way that the device can be authenticated. | O     > Male Intelling     Primary DNS Server       O     DNS Server     Primary DNS Server       O     PPPOELADSLIP     Automatication       O     PPPOELADSLIP     Automatication       O     Primary DNS Server     Automatication       O     PPPOELADSLIP     Automatication       O     PPPOELADSLIP     Automatication       O     PVPOELADSLIP     Automatication       O     PVPOELADSLIP     Automatication       O     PVPOELADSLIP     Automatication       O     PVPOELADSLIP     Automatication                                   | Protect: Stim<br>Status: Unregotiened<br>Current Catis: 0<br>Calification: State<br>172:17.201.175<br>Marc Address: 0002.2400s.fts1a<br>Unread Message:<br>P0.0(0)<br>Description<br>The catis of the descent of<br>post. The state if address is to<br>be assigned from the same to<br>provide and you can early the<br>assigned from the same to Distribute                                                                                                    |
| <b>DHCP</b><br>This is dynamic IP mode which is set at default.<br>The IP can addressed from the external DHCP<br>server.                                                                                          | WAN Link Control Manual Speed © 100 © 10<br>MAnual Dogler. See See See See See See See See See Se                                                                                                    | and PPProC. The IP address of the over-<br>time device can be changed.<br>MAC Address change can be<br>used only when necessary. It is<br>recommended to use the<br>address created by the user not<br>the address created by the user not<br>the address of the device<br>Address of the device                                                                                                    |
| WAN Link<br>Controls and recognizes WAN port<br>Specify the connection speed of WAN port.<br>connection automatically.                                                                                             | Go & Control         Bandwidth:         Hops (default auto, 48-4096)           PP9:         god (default auto, 50-2000)                                                                                                    | Vola Traffic  Vola Traffic  Vo |
| MAC (Hardware Address)<br>Configure MAC Address                                                                                                    |                                                                                                    |                                                                                                    |
| QoS Control (Option)<br>Configure QoS Mode using Bandwidth & PPS<br>(Packet Per Second) Parameter                                                                                                    | /                                                                                                    |                                                                                                    |
| AddBac                                                                                                    |                                                                                                    | 0                                                                                                    |

Auui

# System - NTP

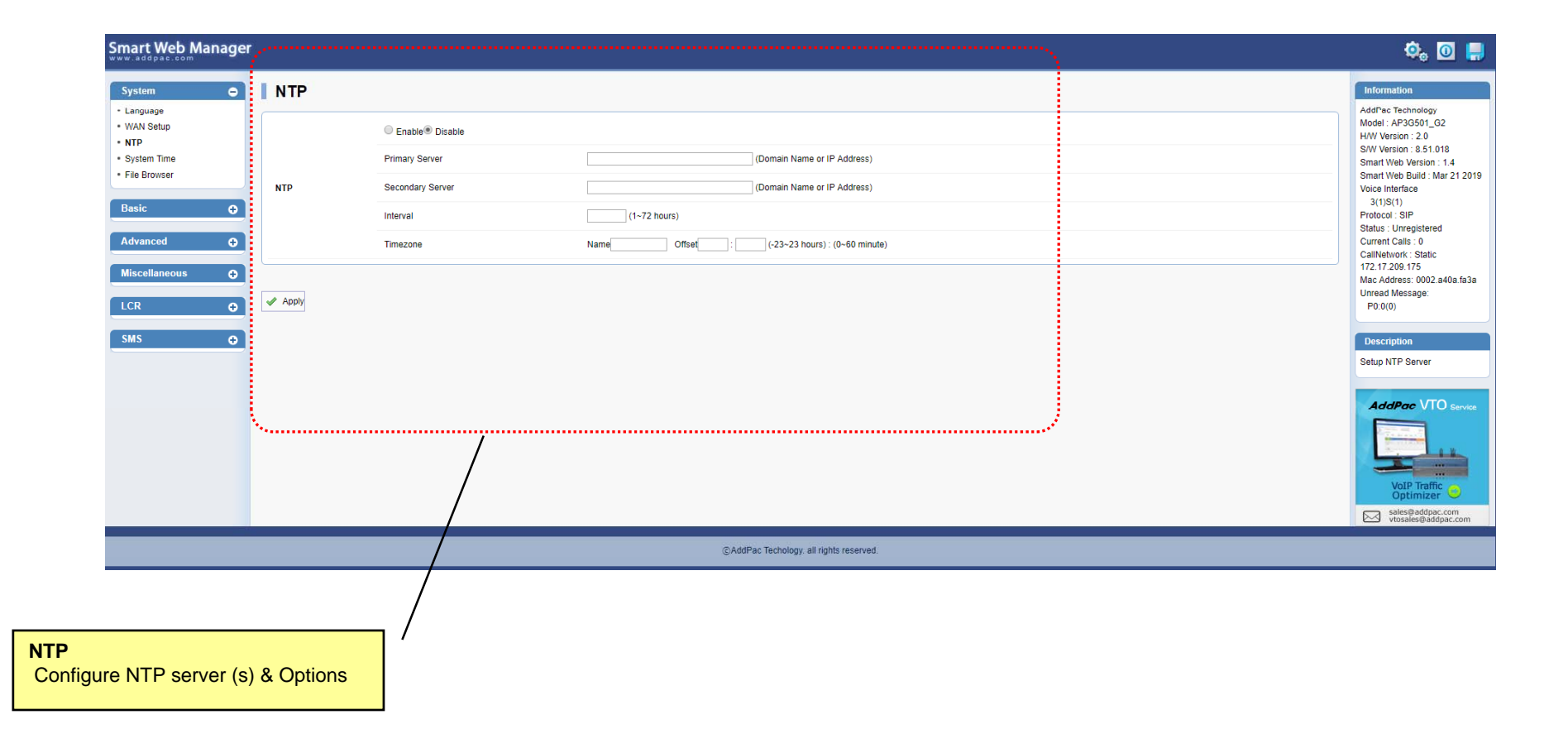

# System – System Time

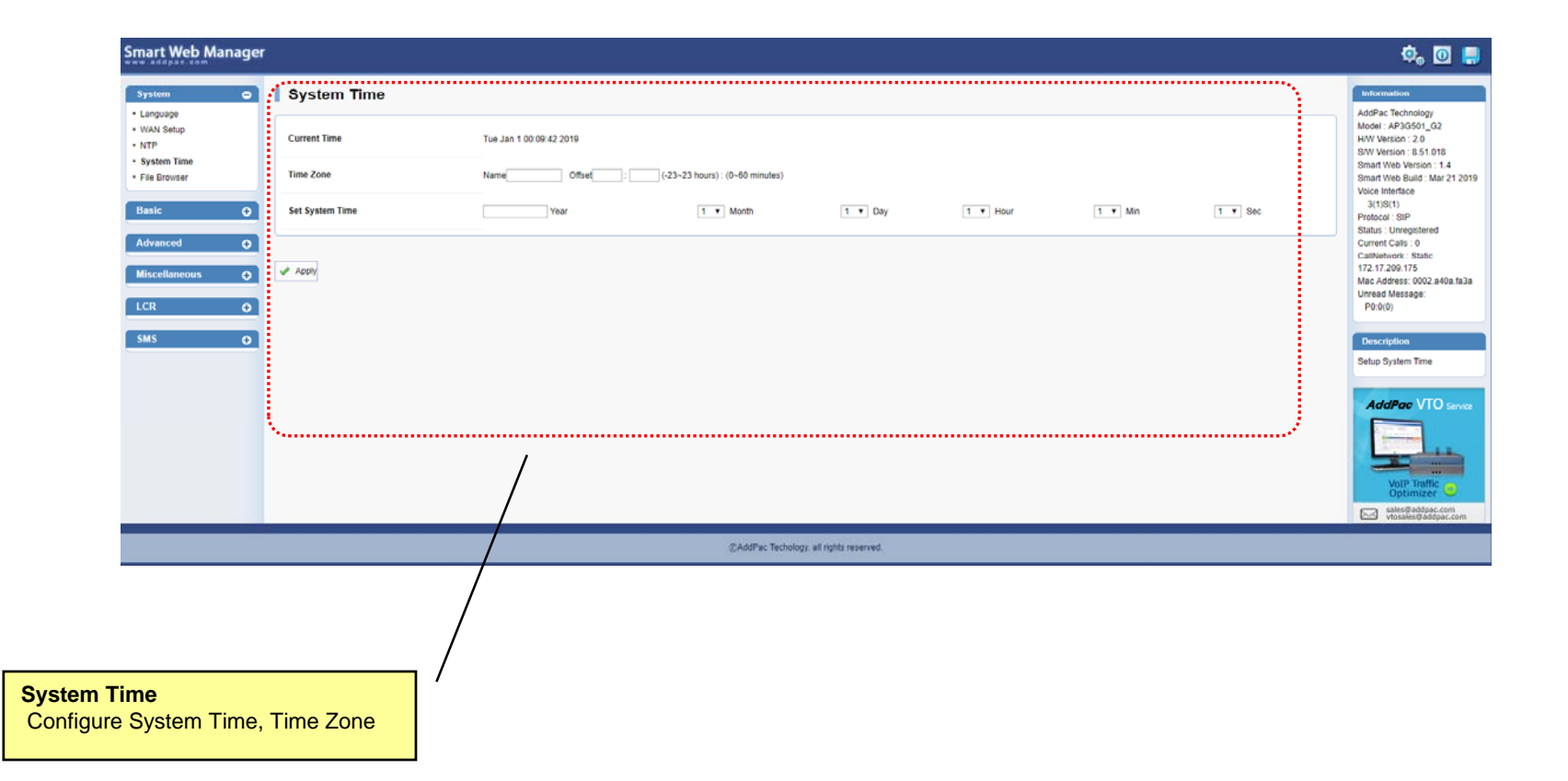

# System – File Browser

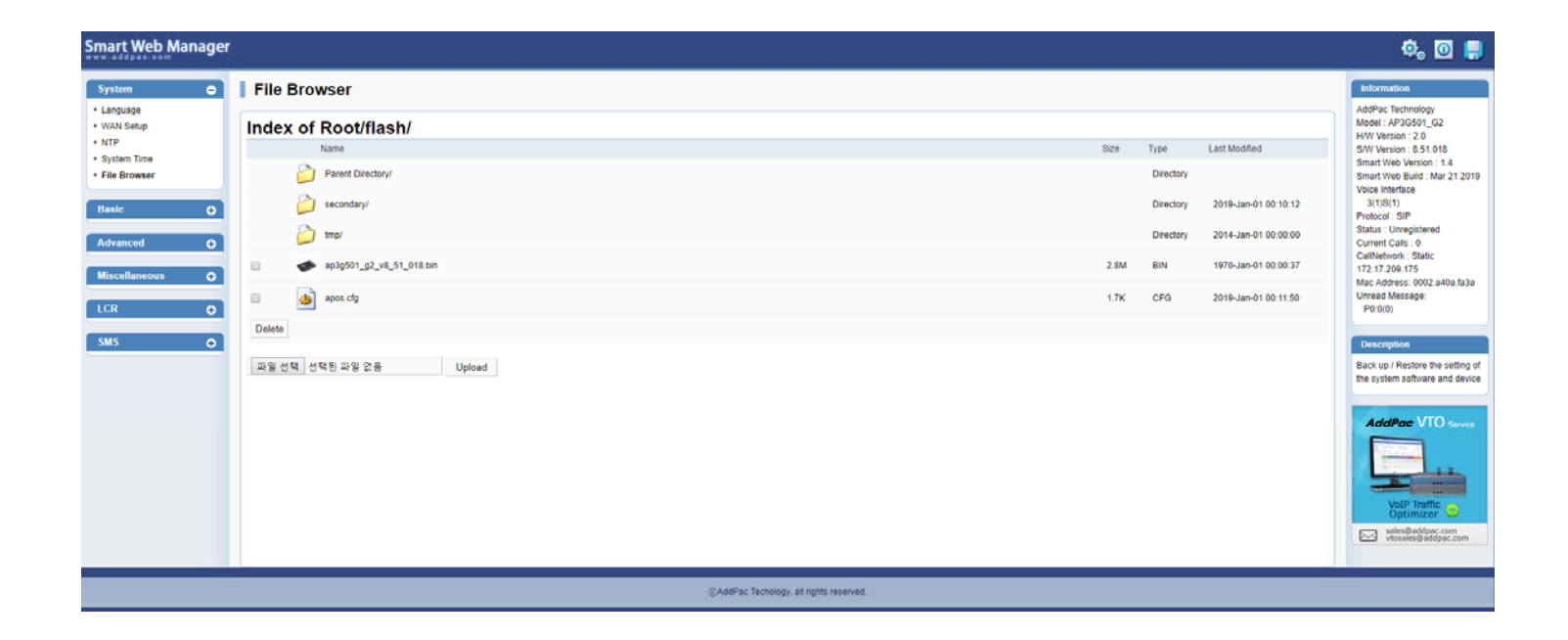

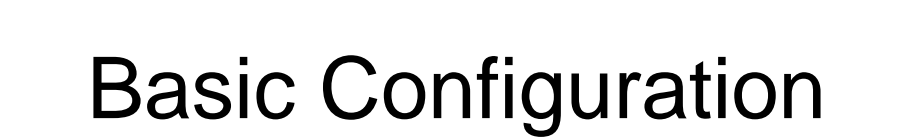

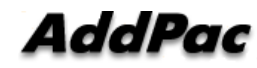

#### **Basic - Protocol**

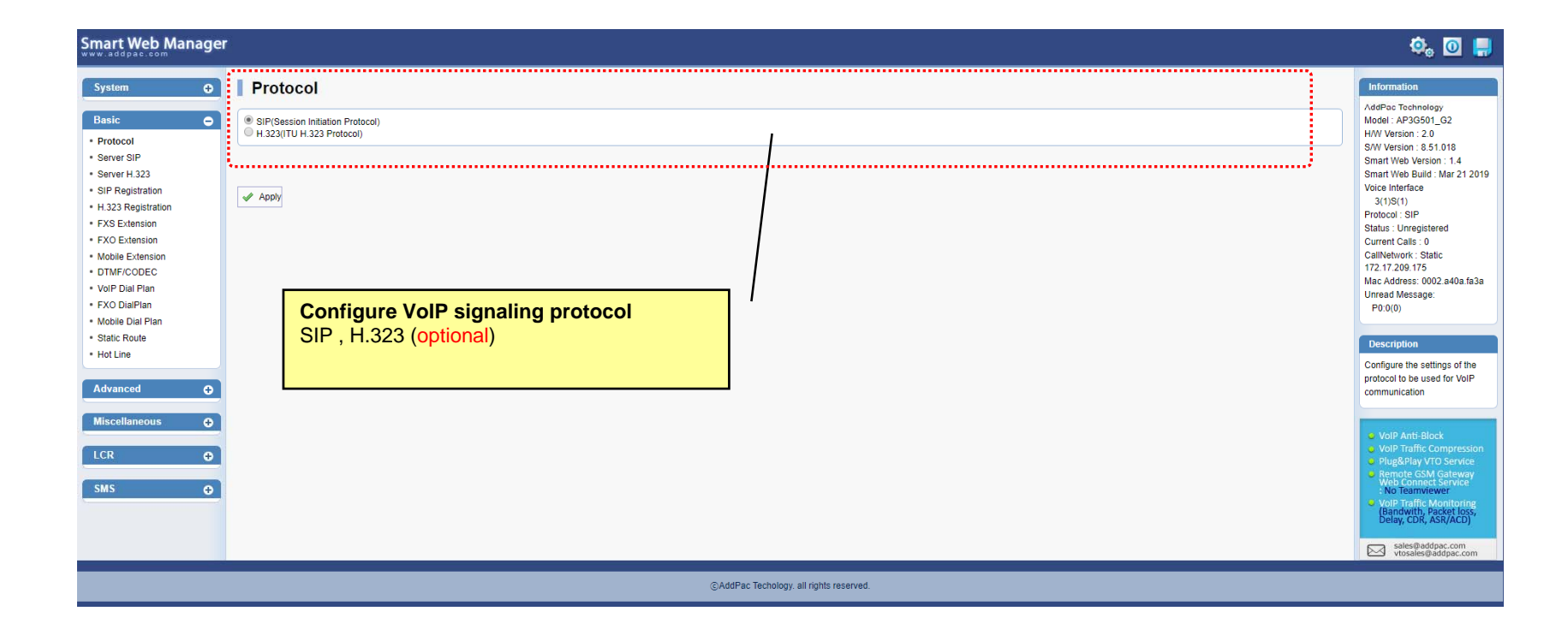

#### **Basic – SIP Protocol**

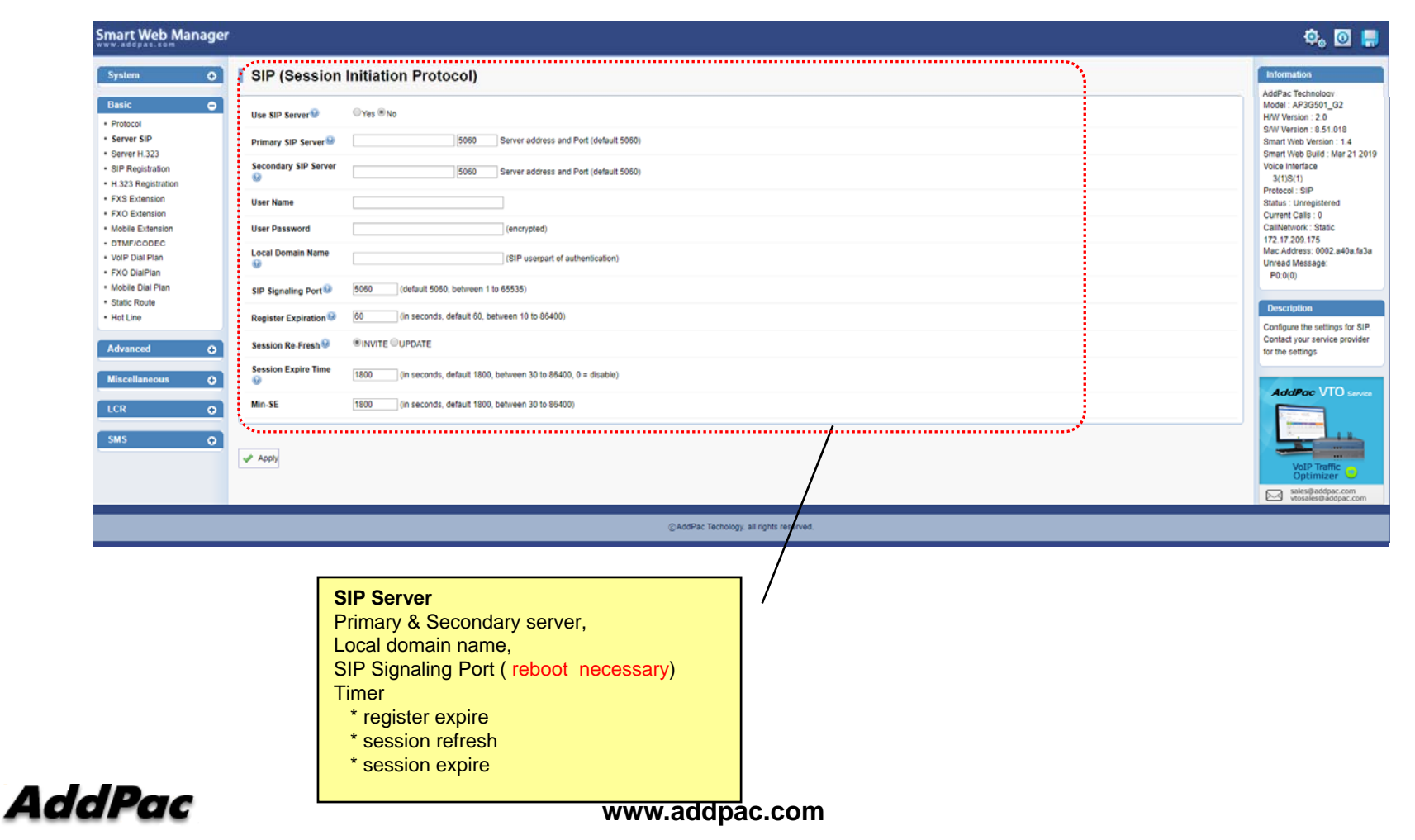

# Basic – H.323 Protocol

| Smart Web Manager                                                                                                    |                                                                                                    | ۵, 🖸 릙                                                                                                    |
|----------------------------------------------------------------------------------------------------|----------------------------------------------------------------------------------------------------|----------------------------------------------------------------------------------------------------|
| System O                                                                                                    | H.323 (ITU H.323 Protocol)                                                                                                    | Information                                                                                                    |
| System C<br>Basic C<br>Protocol<br>Server H.323<br>Silf Registration<br>+ K32 Extension<br>+ K32 Extens | H.323 (ITU H.323 Protocol)       Ituse H.323 Protocol)         Use H.323 Server @                                                                 | Hitomation<br>Model: AP30501_02<br>Hood: AP30501_02<br>SWV Version : 2.0<br>SWV Version : 8.51.018<br>Smatt View Detailor: Mar 21 2019<br>Vice Indrace<br>2(1)8(1)<br>Protoca: H.323<br>Statu: Unregistered<br>Current Cals: 0<br>Calleberhow: Static<br>T22 17 200 :175<br>Mar 24dees: 002 4404 63.3<br>Unread Message:<br>Pol(0)<br>Description<br>Configure the settings for<br>H.323. Contact your service<br>provider for the settings |
|                                                                                                    | H.323 Protocol Setup<br>H.323 Server,<br>Primary, Secondary Gatekeeper<br>H.323 ID, Signaling Port,<br>H.323 Call Start Mode<br>H.323 Tunnel Mode | Volt Traffic<br>Optimizer<br>Vehingladfage.com                                                                                                    |

# **Basic – SIP Registration**

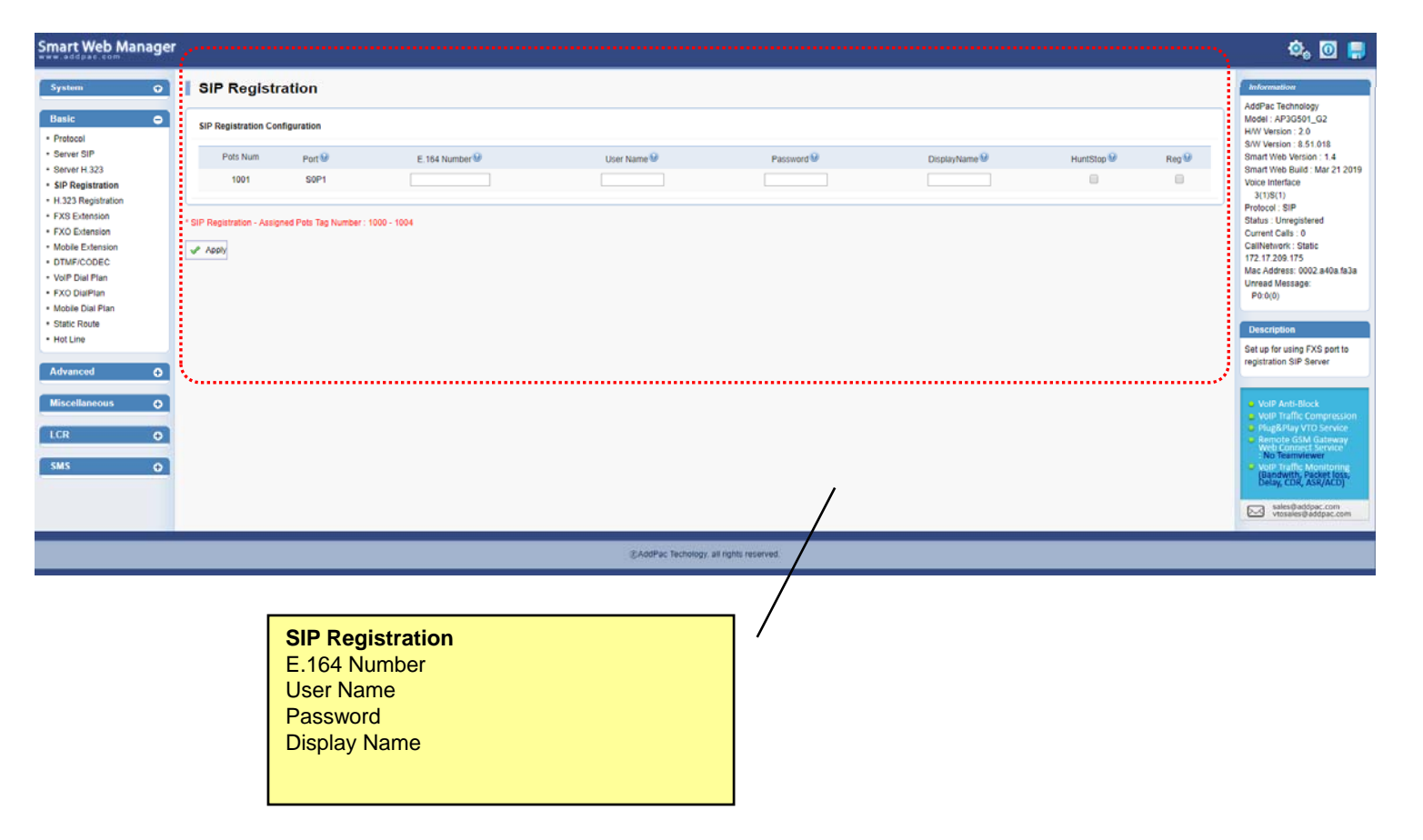

# Basic – H.323 Registration

| rt Web Manager                                                                                                    | e                                                    |        |                                        |            |     | ې 😳 🧔                                                                                                    |
|----------------------------------------------------------------------------------------------------|------------------------------------------------------|--------|----------------------------------------|------------|-----|----------------------------------------------------------------------------------------------------|
| storn O                                                                                                    | H.323 Registration                                   |        |                                        |            |     | Information<br>AddPac Technology<br>Model : AP3G501_G2<br>H/W Version : 2.0                                                                                                    |
| rotocol<br>lerver SIP<br>lerver H.323                                                                              | Pots Num                                             | Port 😡 | Number                                 | HuntStop 😡 | REG | S/W Version : 8.51.018<br>Smart Web Version : 1.4<br>Smart Web Build : Mar 21 20                                                                                                    |
| IP Registration<br>L323 Registration<br>XS Extension<br>XO Extension<br>ITMF/CODEC<br>/oIP Dial Plan<br>XO DiaPlan | 1001 -1323 Registration - Assigned Pots Tag Number : | SOP1   |                                        |            |     | Voice Interface<br>3(1)5(1)<br>Protocol : H.323<br>Status : Unregistered<br>Current Calls : 0<br>CallNetwork : Static<br>172.17.209.176<br>Mac Address: 0002.a40a.fs<br>Unread Message: |
| bie Dial Plan<br>tic Route<br>t Line<br>vanced O                                                                   | ·                                                    |        |                                        |            |     | Description<br>Set up for using FXS port to<br>registration H.323 Server                                                                                                    |
| ж о)<br>MS о)                                                                                                    |                                                      |        |                                        |            |     | VolP Traffic<br>Optimizer                                                                                                    |
|                                                                                                    |                                                      |        | @AddPac inchology all rights reserved. |            |     |                                                                                                    |
|                                                                                                    |                                                      |        | /                                      |            |     |                                                                                                    |
|                                                                                                    | H.323 Registration<br>Number                         | n      | ,                                      |            |     |                                                                                                    |

#### **Basic – FXS Extension**

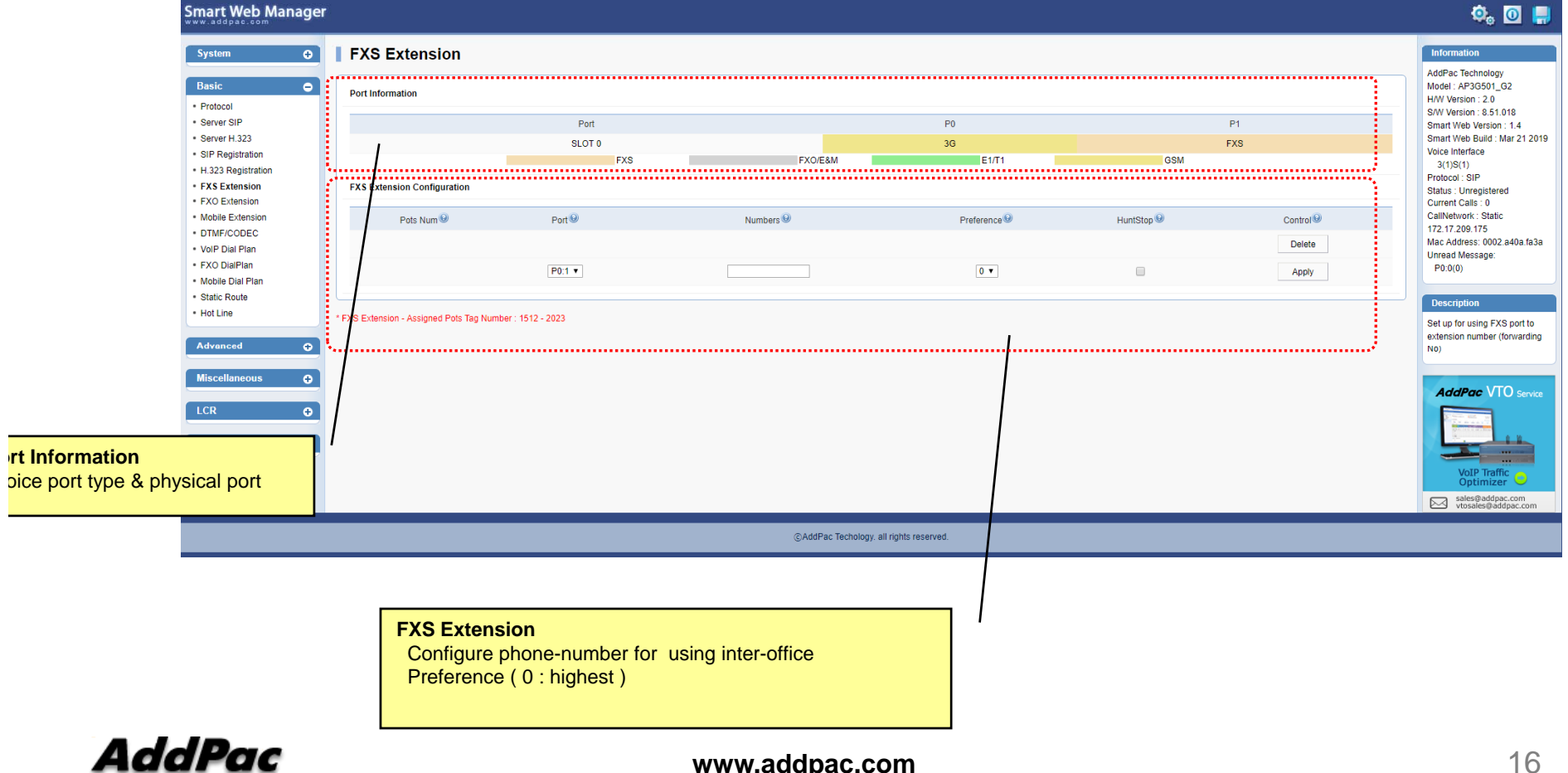

# Basic – Mobile Extension

|                                                                | Smart Web Manage                                                         | r                                              |                           |                            |                   |            |                     | ې, 🖸 📑                                                                                                    |
|----------------------------------------------------------------|--------------------------------------------------------------------------|------------------------------------------------|---------------------------|----------------------------|-------------------|------------|---------------------|----------------------------------------------------------------------------------------------------|
|                                                                | System 🗘                                                                 | Mobile Extension                               |                           |                            |                   |            |                     | Information                                                                                                    |
|                                                                | Basic O                                                                  | Port Information                               |                           |                            |                   |            |                     | AddPac Technology<br>Model : AP3G501_G2<br>H/W Version : 2.0                                                      |
| Protocol     Server SIP     Server H.323     SIP Registration  |                                                                          | f.                                             | Port<br>SLOT 0<br>FXS     | FX0/E&M                    | P0<br>3G<br>E1/T1 | Mobile     | P1<br>FXS           | S/W Version : 0.51.010<br>Smart Web Version : 1.4<br>Smart Web Build : Mar 21 2019<br>Voice Interface<br>3(1)S(1) |
|                                                                | FXS Extension     FXS Extension     FXO Extension                        | Mobile Extension Configuration                 |                           |                            |                   |            |                     | Protocol : SIP<br>Status : Unregistered<br>Current Calls : 0                                                      |
| Port Informatio                                                | Mobile Extension                                                         | Pots Num 🥺                                     | Port                      | Numbers 🥹                  | Preference 🥺      | HuntStop 🥹 | Control 😔<br>Delete | CallNetwork : Static<br>172.17.209.175<br>Mac Address: 0002.a40a.fa3a                                             |
| voice port type                                                | & physical                                                               |                                                | P0:0 •                    |                            | 0 •               |            | Apply               | Unread Message:<br>P0:0(0)                                                                                        |
| port                                                           | * Hot Line                                                               | * Mobile Extension - Assigned Pots Tag         | Number : 3048 - 3559      |                            |                   |            |                     | Description<br>Set up for using Mobile port to                                                                    |
|                                                                | Advanced O                                                               | Mobile Extension with Translation              |                           |                            |                   |            |                     | extension number (forwarding No)                                                                                  |
| Mobile Extension<br>Configure Mobile phone-                    |                                                                          | Rule Num<br>900                                | Port<br>P0:0              | Destination Pattern        | Digits            | to Insert  | Digits to delete    | AddPac VTO Service                                                                                                |
| number for rece<br>(usually 'T' is<br>each port)               | iving a call<br>used for                                                 | * Nobile Extension - Assigned Translation-     | Rule Tag Number 900 - 903 |                            |                   |            |                     | VoIP Traffic Optimizer                                                                                            |
|                                                                |                                                                          |                                                |                           | ©AddPac Techology, all rig | phis reserved     |            |                     | sales@addpac.com<br>vtosales@addpac.com                                                                           |
| Mobile Extens<br>Used to Mob<br>- The Receiv<br>- The specifie | sion with Trans<br>ile callback<br>ed CID is not re<br>ed translation ru | lation<br>al serving number.<br>le is applied. |                           |                            |                   |            |                     |                                                                                                    |

AddPac

# Basic – DTMF/CODEC

#### CODEC Configure voice codec preference (g711a, g711u, g729, g7231, g726)

| Smart Web Manage                                                                                                    |                                                                                                    | 🌼 🖸 🚚                                                                                                    |
|----------------------------------------------------------------------------------------------------|----------------------------------------------------------------------------------------------------|----------------------------------------------------------------------------------------------------|
| System O                                                                                                    |                                                                                                    | Information                                                                                                    |
| Basic     Protocol     Server SIP     Server SIP     Server H.223     SIP Registration     H 323 Registration     H 323 Registration     FXS Extension     FXO Extension     Mobile Extension     DTMF(CODEC     VolP Dial Plan | Preference 1     g711alaw: G711 a-law Codec Type(64 kbps) •<br>Preference 2     g711alaw: G711 a-law Codec Type(64 kbps) •<br>Preference 3     H       Voice CODEC IP     Preference 3     g7231r53: G723.1 Codec Type(53 kbps) •<br>Preference 5     Preference 5     g726715: G723.1 Codec Type(53 kbps) •<br>Preference 5     Preference 5     g72672: G726 ADPCM Type(15 kbps) •<br>Preference 5     Preference 5     Prefe | 4dPac Technology<br>.ddPac Technology<br>.dd=: AP36501.922<br>HW Version : 2.0<br>SMV Version : 2.0<br>Smart Web Version : 1.4<br>Smart Web Build : Mar 21 2019<br>Voice Interface<br>3(1)S(1)<br>Protocol: SIP<br>Status : Unregistered<br>Current Calis : 0<br>Curlent Calis : 0<br>Curlent Calis : 0<br>Curlettors: Static<br>172.17.209.175<br>Mac Address: 0002.a40a fa3a<br>Unread Message: |
| FXO DialPlan     Mobile Dial Plan     Static Route     Hot Line     Advanced     C     Microall researce                                                                                                    | ✓ Acoby                                                                                                    | P0.0(0) Description Configure the settings for DTMF type and voice CODEC                                                                                                    |
| LCR O<br>SMS O                                                                                                    |                                                                                                    | VolP Traffic Co<br>Optimizer                                                                                                    |
|                                                                                                    | @AddPac Techology. all rights reserved.                                                                                                    |                                                                                                    |
|                                                                                                    | DTME                                                                                                    |                                                                                                    |

Configure DTMF relay method

(in-band, RFC2833, out-of-band, CISCO type out-of-band)

# Basic – VoIP Dial Plan

| Smart Web Manage                                         | r                                          |                        |                                     |                  |           |          | ۵, 🖸 릙                                                                 |
|----------------------------------------------------------|--------------------------------------------|------------------------|-------------------------------------|------------------|-----------|----------|------------------------------------------------------------------------|
| System  C Language + VAN Setup                           | VoIP Dial Plan / Pref                      | ix                     |                                     |                  |           |          | Information<br>AddPac Technology<br>Model : AP36501_62                 |
| - NTP<br>- System Time                                   | Pran Table &                               | Dinite to insert 😡     | Dinits to delate 9                  | Dinit Pattarn 😡  |           | Control® | H/W Version : 2.0<br>S/W Version : 8.51.018<br>Smart Web Version : 1.4 |
| • File Browser                                           |                                            | Digits to insert       | Digits to delete                    | Ugit Pattern •   |           | Delete   | Smart Web Build : Mar 21 2019<br>Voice Interface                       |
| Basic O                                                  |                                            |                        |                                     |                  |           | Add      | 3(1)S(1)<br>Protocol : SIP<br>Status : Unregistered                    |
| Server SIP     Server H.323                              | Prefix Table 🕼                             |                        |                                     |                  |           |          | Current Calls : 0<br>CallNetwork : Static                              |
| SIP Registration     H 323 Registration                  | Voip Num 🥹                                 | Prefix                 | Called Num Plan 🥹                   | Calling Num Plan | Hunt Stop | Control  | Mac Address: 0002.a40a.fa3a<br>Unread Message:                         |
| FXS Extension     FXO Extension                          |                                            |                        |                                     |                  |           | Delete   | P0:0(0)                                                                |
| Mobile Extension     DTMF/CODEC                          |                                            |                        | NA. V                               | N.A. V           |           | Apply    | Description                                                            |
| VolP Dial Plan     FXO DialPlan                          | * ToIP Dial Plan - Assigned Translation-Ru | le Tig Number : 0 - 99 |                                     |                  |           |          | Dial Plan and Prefix table                                             |
| Mobile Dial Plan     Static Route                        | * yolP Dial Plan - Assigned VolP Tag Num   | ber 10000 - 10099      |                                     |                  |           |          | AddPac VTO service                                                     |
| - Hot Line                                               | <u> </u>                                   |                        |                                     |                  |           |          |                                                                        |
| Advanced O                                               |                                            |                        |                                     |                  |           |          |                                                                        |
| Miscellaneous 🔿                                          |                                            |                        |                                     |                  |           |          | VoIP Traffic<br>Optimizer                                              |
|                                                          |                                            |                        |                                     |                  |           |          | vtosafes@iddpac.com                                                    |
| SMS O                                                    |                                            |                        |                                     |                  |           |          |                                                                        |
|                                                          |                                            |                        |                                     |                  |           |          |                                                                        |
| VoIP PLAN                                                |                                            |                        | @AddPac Techology, all rights reser | rved.            |           |          |                                                                        |
| Configure translation rule for VOIP                      | Peer.                                      |                        |                                     |                  |           |          |                                                                        |
| - first, 'Number of Digits to Delete                     | option is                                  |                        |                                     |                  |           |          |                                                                        |
| <ul> <li>second, 'Digits to Insert' option is</li> </ul> | s applied.                                 |                        |                                     |                  |           |          |                                                                        |
|                                                          |                                            | Prefix Ta              | able                                |                  | '         |          |                                                                        |
| (ex) Origin called Number = 123                          | 456                                        | Configu                | ure VoIP Peer with tra              | inslation rule.  |           |          |                                                                        |
| Digits to Insert = "88"                                  | = 2                                        |                        | iced by SIP SERVER)                 |                  |           |          |                                                                        |
| <br>result – 883456                                      |                                            |                        |                                     |                  | -         |          |                                                                        |
|                                                          |                                            |                        |                                     |                  |           |          |                                                                        |

#### Basic – Mobile Dial Plan

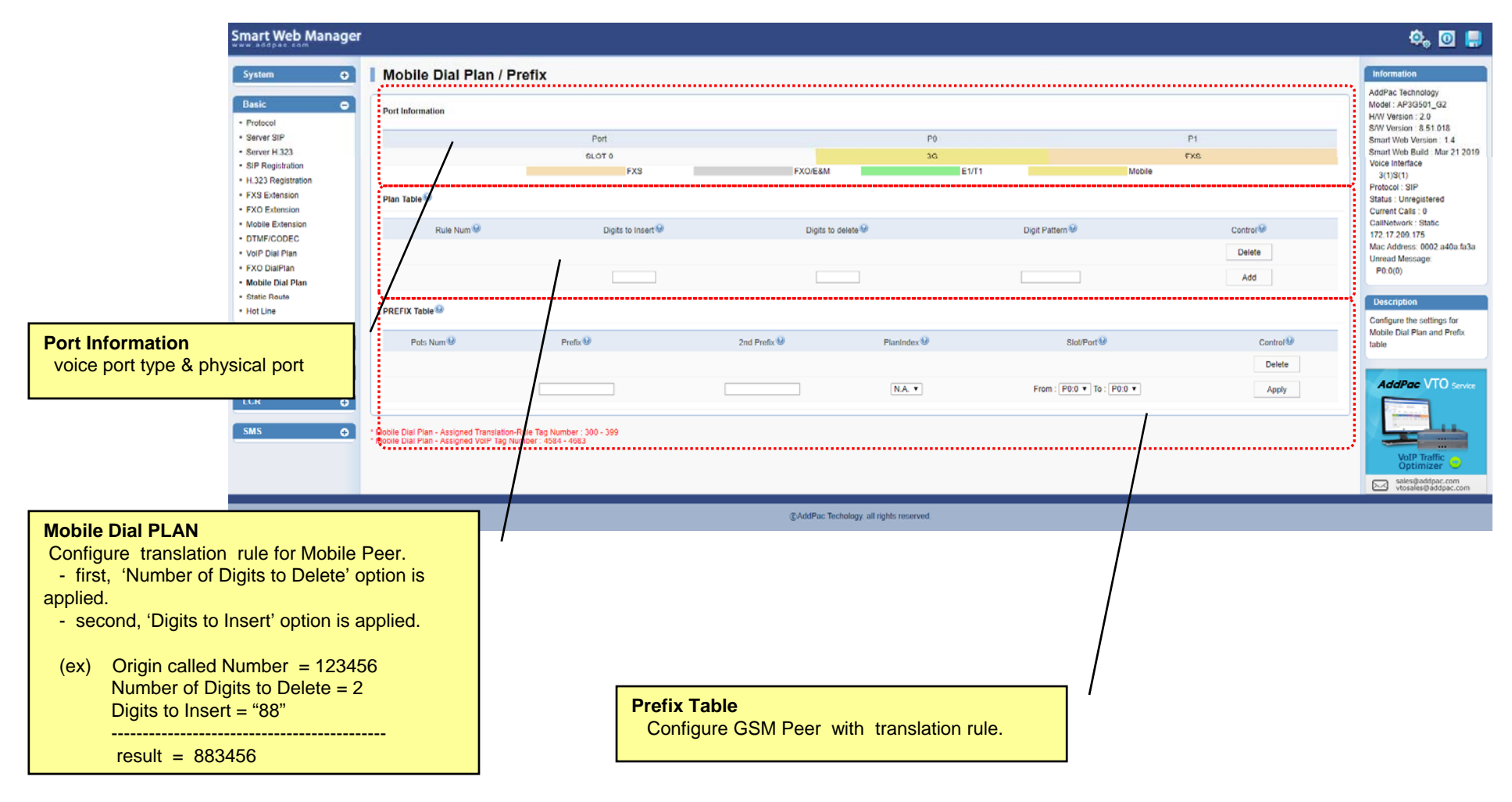

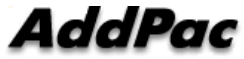

#### Basic – Static Route

| Smart Web Manager                                                                                      |                                                                                                    | ۵, 🖸 📮                                                                                                    |
|----------------------------------------------------------------------------------------------------|----------------------------------------------------------------------------------------------------|----------------------------------------------------------------------------------------------------|
| System 🔿                                                                                               | Static Route                                                                                                    | Information<br>AddPac Technology                                                                                                    |
| Basic    Protocol                                                                                      | Set Remote Site Call(5-digit number is set to begin *2>*2)                                                                                                    | Model : AP3G501_G2<br>H/W Version : 2.0                                                                                                |
| Server SIP     Server H.323     SIP Registration     H.323 Registration                                | VolP Num     Remote Site IP 9     Signaling Port 9     Prefix 9     Digits to Insert 9     Digits to Delete 9     Name of Remote Site 9     Answer Addr     Control       •     •     •     •     •     •     •     •     •     •     •     •     •     •     •     •     •     •     •     •     •     •     •     •     •     •     •     •     •     •     •     •     •     •     •     •     •     •     •     •     •     •     •     •     •     •     •     •     •     •     •     •     •     •     •     •     •     •     •     •     •     •     •     •     •     •     •     •     •     •     •     •     •     •     •     •     •     •     •     •     •     •     •     •     •     •     •     •     •     •     •     •     •     •     •     •     •     •     •     •     •     •     •     •     •     •     •     •     •     •     •     •     •     •     •     •     •     • | S/W Version : 8.51.018<br>Smart Web Version : 1.4<br>Smart Web Build : Mar 21 2019<br>Voice Interface<br>3(1)S(1)<br>Protocol : SIP    |
| FXS Extension     FXO Extension     Mobile Extension     DTMF/CODEC     VolP Dial Plan     EXY DiaPlan | Static Route - Assigned Voip Tap Number: 10100 - 10199<br>Static Route - Assigned Translation-Rule Tag Number: 10100 - 10199                                                                                                    | Status : Unregistered<br>Current Calls : 0<br>CallNetwork : Static<br>172,17.209,175<br>Mac Address: 0002,a40a.fa3a<br>Unread Message: |
| Mohile Dial Plan     Static Route     Hot Line                                                         |                                                                                                    | Description                                                                                                    |
| Advanced                                                                                               |                                                                                                    | Configure the settings for the<br>outbound call of main/remote<br>and incoming E1/T1 and routing                                       |
| Miscellaneous $\bigcirc$                                                                               |                                                                                                    | AddPac VTO service                                                                                                    |
| SMS O                                                                                                  |                                                                                                    | VoIP Traffic Optimizer                                                                                                    |
|                                                                                                    | ©AddPac Techology, all rights reserved.                                                                                                    | vtosales@addpac.com                                                                                                    |
| Si                                                                                                    | tatic Route<br>onfigure Static VoIP Peer for using Inter-Office .<br>(Already, I know IP & phone-number)                                                                                                    |                                                                                                    |

# Basic – Hot Line

| Smart Web Manag                                            | ger                      |                               |                                  | Q, 🖸 📙                                                       |
|------------------------------------------------------------|--------------------------|-------------------------------|----------------------------------|--------------------------------------------------------------|
| System (                                                   | 🗊 🚺 Hot Line             |                               |                                  | Information                                                  |
| Basic (                                                    | Hot Line Configuration   |                               |                                  | AddPac Technology<br>Model : AP3G501_G2<br>H/W Version : 2.0 |
| Server SIP                                                 | Port                     | Hot Line Number 🥹             | Digit Input Timeout <0~10 sec> 9 | S/W Version : 8.51.018<br>Smart Web Version : 1.4            |
| <ul> <li>Server H.323</li> <li>SIP Registration</li> </ul> | S0P0(3)                  |                               | 0 7                              | Smart Web Build : Mar 21 2019<br>Voice Interface             |
| H.323 Registration     FXS Extension                       | S0P1(S)                  |                               | 0 •                              | 3(1)S(1)<br>Protocol : SIP                                   |
| <ul> <li>FXO Extension</li> </ul>                          |                          |                               |                                  | Current Calls : 0                                            |
| Mobile Extension     DTMF/CODEC                            | I Apply                  |                               |                                  | 172.17.209.175<br>Mac Address: 0002.a40a.fa3a                |
| FXO DialPlan                                               | <u> </u>                 |                               |                                  | Unread Message:<br>P0:0(0)                                   |
| Mobile Dial Plan     Static Pouto                          |                          |                               | λ                                |                                                              |
| Hot Line                                                   |                          |                               | $\backslash$                     | Description                                                  |
| Advanced                                                   |                          |                               |                                  | Hot Line Setup                                               |
| Auvancea                                                   |                          |                               | $\backslash$                     | AddPac VTO service                                           |
| Miscellaneous (                                            | 9                        |                               | $\backslash$                     | Revenue and                                                  |
| LCR                                                        | •                        |                               |                                  |                                                              |
| SMS                                                        | 0                        |                               |                                  | VoIP Traffic                                                 |
| ×                                                          |                          |                               | $\backslash$                     | Optimizer V<br>sales@addpac.com                              |
|                                                            |                          |                               | $\backslash$                     | vtosales@addpac.com                                          |
|                                                            |                          | ©AddPac Techology, all rights | s reserved.                      |                                                              |
|                                                            |                          |                               |                                  |                                                              |
|                                                            |                          |                               |                                  |                                                              |
|                                                            |                          |                               |                                  |                                                              |
| н                                                          | ot Line                  |                               |                                  |                                                              |
|                                                            | - Used as baby-call(Conn | ection PLAR)                  |                                  |                                                              |

- Timer (FXS port only : No Digit event is occurred for configured timer value, Auto-Dialing will be started )

AddPac

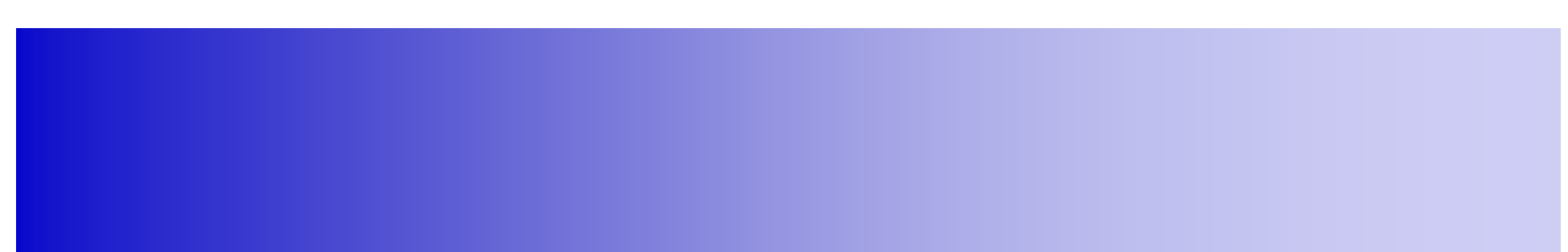

# **Advanced Configuration**

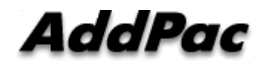

# Advanced – Port Gain & CID

| mart Web Manage                                           |                            |                        |                         |                          |           |            |                              |                |            |                  |             | ې 💿 🤤                                                                                                    |
|-----------------------------------------------------------|----------------------------|------------------------|-------------------------|--------------------------|-----------|------------|------------------------------|----------------|------------|------------------|-------------|----------------------------------------------------------------------------------------------------|
| System 🗨                                                  | Port                       | Control                | 9                       |                          |           |            |                              |                |            |                  |             | Information                                                                                                    |
| Basic                                                     | Port Con                   | trol                   |                         |                          |           |            |                              |                |            |                  |             | AddPac Technology<br>Model : AP3G501_G2<br>H/W Version : 2.0                                                                                         |
| Advanced  Port Control Mobile PINs Mobile USSD            | Port<br>P0:0<br>P0:1       | Port Type<br>3G<br>FXS | InputGain<br>0 V<br>0 V | OutputGain<br>0 T<br>0 T | Caller ID | CallIdType | DidType<br>normal v          | DtmfinbandPiay | RingNumber | MobileCallRxMode | description | S/W Version : 8,51,018<br>Smart Web Version : 1.4<br>Brant Web Build : Mar 21 201<br>Yoice Interface<br>3(1)S(1)                                     |
| Fax<br>Service<br>Filtering<br>Security<br>Radius<br>SMMP | Apply                      |                        |                         |                          |           |            |                              |                |            |                  |             | Troucer, sir<br>Status : Unregistered<br>Current Calls : 0<br>CallNetwork: Static<br>172.172.09.175<br>Mac Address: 0002.a40a.fa3<br>Unread Message: |
| /EB Callback<br>tobile Callback<br>iscellaneous           |                            |                        |                         |                          |           |            |                              |                |            |                  |             | Description<br>Adjust the input voice volume<br>from FXS/FXO/E1/E&MI to DS<br>and the output volume from                                             |
| cr ⊙<br>MS ⊙                                              |                            |                        |                         |                          |           |            |                              |                |            |                  |             | DSP to the phone or PSTN II                                                                                                    |
|                                                           |                            |                        |                         |                          |           |            |                              |                |            |                  |             | VoIP Traffic<br>Optimizer                                                                                                    |
|                                                           |                            |                        |                         |                          |           |            | CAddPac Technogy. all rights | reserved.      |            |                  |             |                                                                                                    |
| Por                                                       | t <b>Gain 8</b><br>nfigure | & CID                  | ain, outp               | out-gain                 | and call  | er-ID.     |                              |                |            |                  |             |                                                                                                    |

### Advanced – Mobile PINs

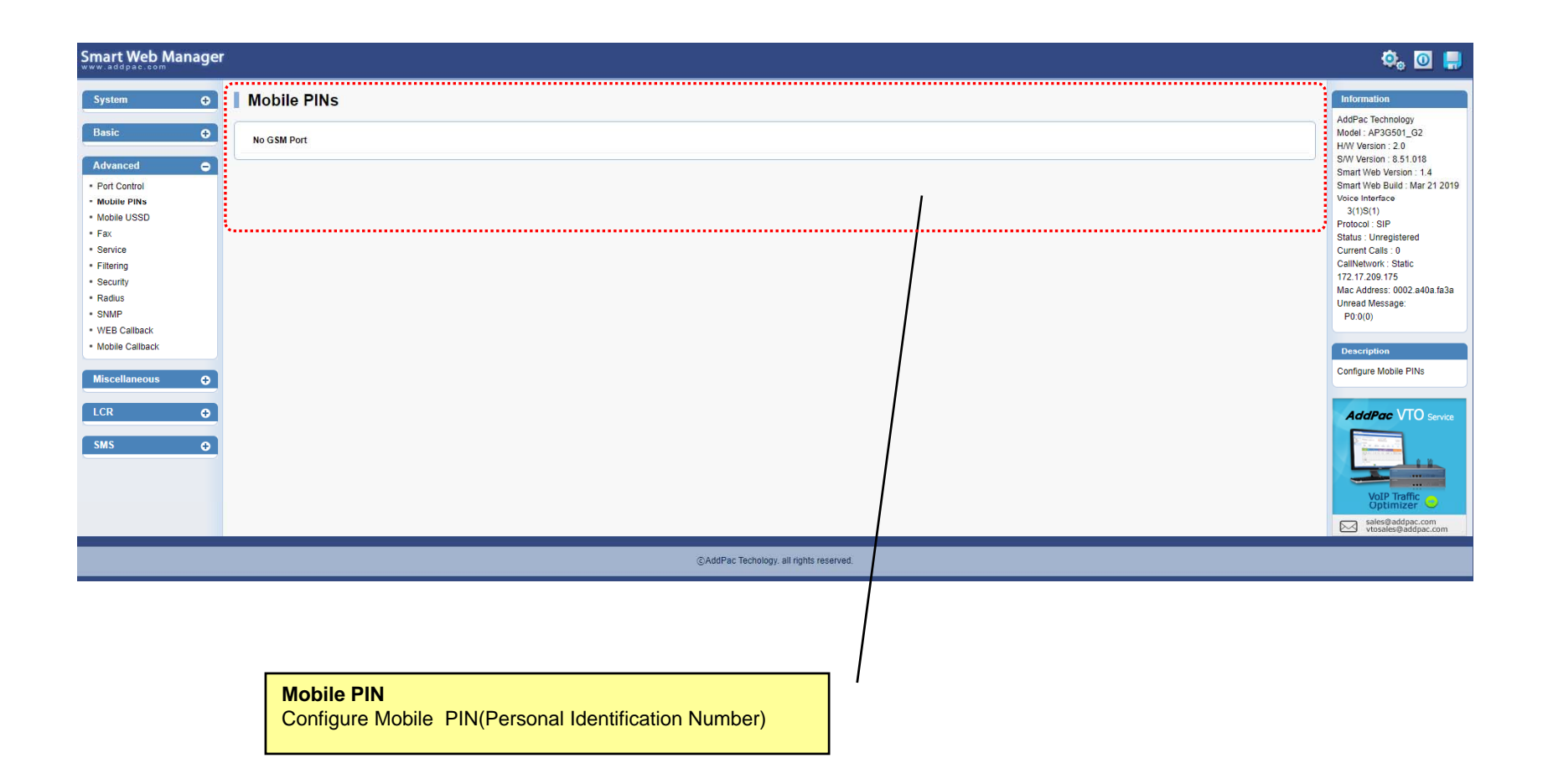

# Advanced – Mobile USSD

| Smart Web Manager                                                                                                   | 1                             |                          |                                                         |                            |                      |                      |              |                | ¢, 🖸 📮                                                                                                    |
|----------------------------------------------------------------------------------------------------|-------------------------------|--------------------------|---------------------------------------------------------|----------------------------|----------------------|----------------------|--------------|----------------|----------------------------------------------------------------------------------------------------|
| System O                                                                                                    | Mobile USSD                   |                          |                                                         |                            |                      |                      |              |                | Information<br>AddPac Technology                                                                                                    |
| Dasic 🖸                                                                                                    | Global USSD Configuration     |                          |                                                         |                            |                      |                      |              |                | Model : AP3G501_G2<br>H/W Version : 2.0                                                                                                    |
| Advanced   Port Control                                                                                             | Carrier ID                    | USSD String              | Auto<br>Parsing Keyword                                 | Recharge<br>Bal. Threshold | Balance Inquiry Hour | Save                 | Control      | Response Time  | Smart Web Version : 1.4<br>Smart Web Build : Mar 21 2019                                                                                                    |
| Mobile PINs     Mobile USED                                                                                         | Ref. (Mobile Sum.)            | Balance Recharge         | Balance Recharge                                        | (Remains)                  | (a day)              | _                    |              | (sec)          | Voice Interface<br>3(1)S(1)                                                                                                    |
| Mobile USSD     Fax     Sarvice     Filtering     Security     Rudius     SNMP     WED Callback     Mobile Callback | Øefault                       |                          |                                                         |                            | 0                    | Save                 | Sel Send     | 4              | Protocal: SIP<br>Status: Unregistered<br>Current Cafa: 0<br>CallMetwork: Static<br>172: 17 209 175<br>Mac Address: 0002.a40s.fa3a<br>Unread Message:<br>P0:0(0)<br>Description<br>Query the balance or rechage |
| Miscellaneous                                                                                                    | keyword                       |                          | l                                                       | JSSD string                |                      |                      |              | result control | the account by USSD                                                                                                    |
| LCR O                                                                                                    |                               |                          |                                                         |                            |                      |                      |              | 🥜 Test         |                                                                                                    |
| SMS 💿                                                                                                    | Mannual Balance & Recharge In | nguiry                   |                                                         |                            |                      |                      |              |                |                                                                                                    |
|                                                                                                    | Port Glob                     | USSD Code Selection Mode | USSD Code                                               | Control                    | US                   | SD Reply             | Reply Date   |                |                                                                                                    |
|                                                                                                    |                               |                          | USSD Send For Checked Ports :                           | (Use Port's Co             | de) 🖌                | M. Send              |              |                | VoIP Traffic Optimizer                                                                                                    |
|                                                                                                    |                               |                          | Load USSD Code From File :                              | /hd/                       |                      | / Load               | 🛷 Unload     | 🛷 Save As      | sales@addpac.com<br>vtosales@addpac.com                                                                                                    |
|                                                                                                    |                               |                          |                                                         | File Format                |                      | slot(0) port(0) ussd | -string(#88) |                |                                                                                                    |
|                                                                                                    | Auto Recharge Configuration   |                          |                                                         |                            |                      |                      |              |                |                                                                                                    |
|                                                                                                    | Ded                           |                          | Lastest Recharge Inqu                                   | uiry Log                   |                      |                      |              | Auto Recharge  |                                                                                                    |
|                                                                                                    | Por -                         | Time                     |                                                         | Messag                     | e                    |                      |              | 0              |                                                                                                    |
|                                                                                                    |                               | * Latest timer i         | invoked = 1(d) 0(h) 0(m), Next Balance Inquiry is day - | 1(h) 0(m) (1 hour timer)   |                      |                      |              | Apply          |                                                                                                    |
|                                                                                                    |                               |                          | ©AddPac Techology, al                                   | Il nghts reserved.         | _                    | _                    | _            | _              |                                                                                                    |
|                                                                                                    |                               |                          |                                                         |                            |                      |                      |              |                |                                                                                                    |

#### Advanced - Fax

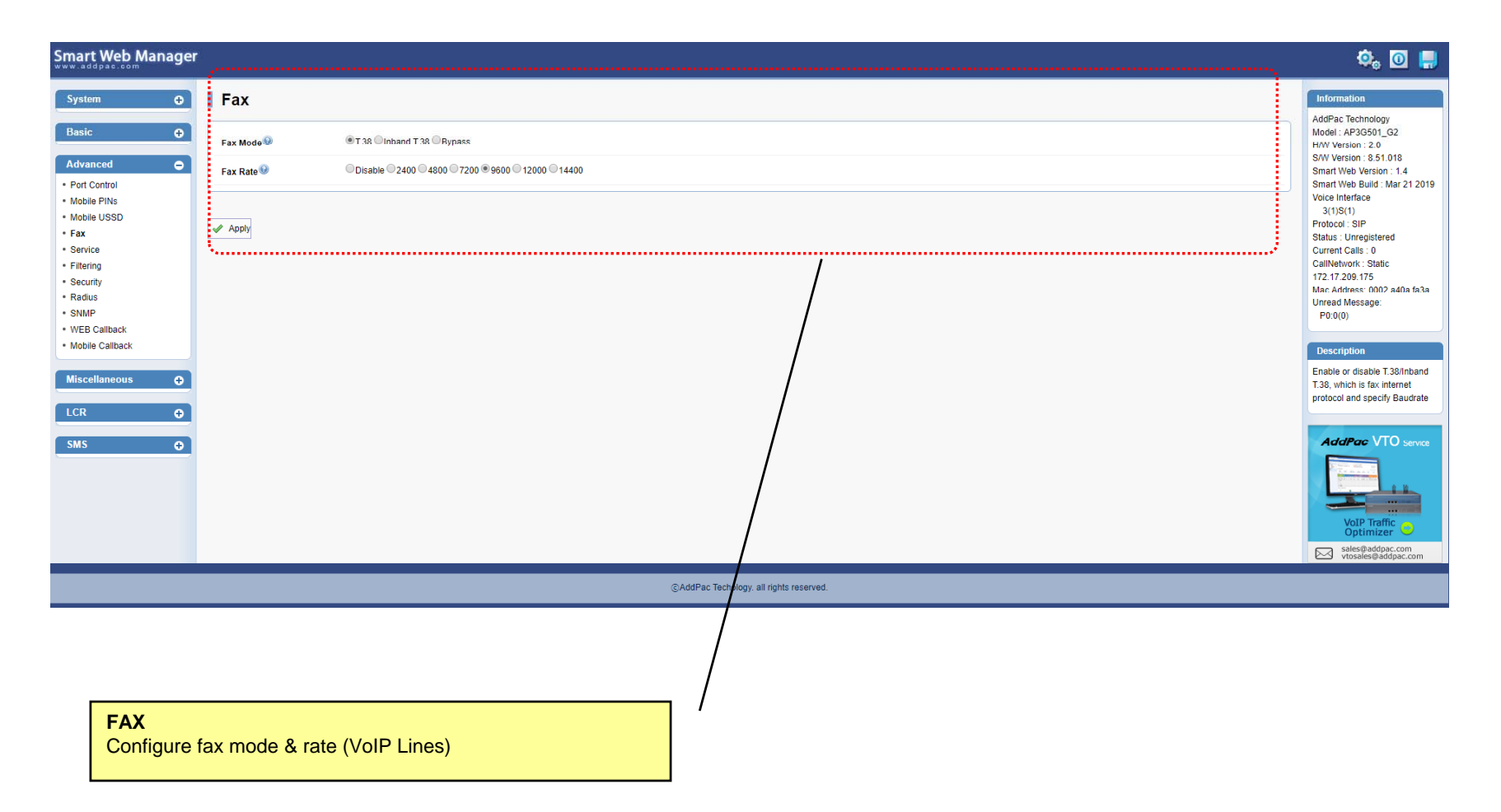

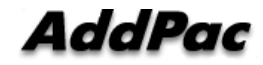

# Advanced - Service

| System 🗲                                                                                                    | Service                                                                                           |                                                                                         |                                                                                                    | Information                                                                                                    |
|----------------------------------------------------------------------------------------------------|---------------------------------------------------------------------------------------------------|-----------------------------------------------------------------------------------------|----------------------------------------------------------------------------------------------------|----------------------------------------------------------------------------------------------------|
| System     C       Basic     C       Port Control     Mobile FINs       Mobile USSD     Fax       Service     Flering       Security     Radius       SMMP     WEB Caliback       Mobile Caliback     Miscellaneous       LCR     C       SMS     C | Service   Application Services   Timer   Call Service   SIP Transfer   Skype Server   Hunt   CLIR |                                                                                         | Server Port       23_(default 23, 1-65535)         Server Port       80_(default 20, 1-65535)         Control Port       21_(default 21, 1-65535)         Data Port       20_(default 20, 1-65535)         Primary Server       Port         20_(default 20, 1-65535)         Primary Server         20_(default 20, 1-65535)         Port       _(default 514)         20_(default 2, 1-65535)         Port       _(default 514)         20_(default 2, 1-65535)         Secondary Server | Information           AddPac Technology           Model: AP3G501_022           HW Version: 2.0           SW Version: 2.0           SW Version: 2.0           SW Version: 2.0           SW Version: 2.0           SW Version: 2.0           SW Version: 2.0           SW Version: 2.0           SW Version: 2.0           SW Version: 2.0           SW Version: 3.0           Status: Unregistered<br>Current Calls: 0           CallNetwork: Static<br>172.17.209.175           Mac Address: 0002.441           Unread Message           P0.0(0)           Description           Enable or disable Telms           FTP and spacify the ac<br>and Call Hold/ Transfer           Timer .           VolP Antt-Black           VolP Antt-Black           VolP Antt-Black           VolP Traffic.comp           VolP Traffic.comp           VolP Traffic.comp           VolP Traffic.comp           VolP Traffic.comp           VolP Traffic.comp           VolP Traffic.comp           VolP Traffic.comp           VolP Traffic.comp           VolP Traffic.comp           VolP Traffic.comp           VolP Traffi |
|                                                                                                    | Clear POTS peer Auto SIM Block Change Password                                                    | selected count<br>Cons. Call Falls Threshold<br>Cons. Short Call Threshold<br>ID : root | -1         (10-30 calls, disable=-1)           -1         (10-30 calls, disable=-1)           1         (10-30 calls, disable=-1)           New Password                                                                                                    | sales@addpac.c                                                                                                    |
|                                                                                                    | Service                                                                                           | ication service/Telnet +                                                                |                                                                                                    |                                                                                                    |
|                                                                                                    | - Configure IDT(<br>- Configure Call-                                                             | Inter Digit Time)                                                                       | -Flash-Usage-Type.                                                                                                    |                                                                                                    |

# **Advanced - Filtering**

| Smart Web Manager                  | r                                              |                                         | 🌼 🖸 💭                                                                                                    |
|------------------------------------|------------------------------------------------|-----------------------------------------|----------------------------------------------------------------------------------------------------|
| System 🕒                           | Filter®                                        |                                         | Information<br>AddPac Testaminav                                                                              |
| Basic •                            | FTP Filter                                     |                                         | Model : AP3G501_G2<br>H/W Version : 2.0                                                                       |
| Advanced   • Port Control          | Network Addr                                   | Network Mask                            | S/W Version : 8.51.018<br>Control Smart Web Version : 1.4<br>Smart Web Build : Mar 21.2019<br>Voice Interface |
| Mobile USSD     Fax                | HTTP Filter                                    |                                         | 3(1)S(1)<br>Protocol : SIP<br>Status : Unregistered                                                           |
| Service     Filtering     Security | Network Addr                                   | Network Mask                            | Control CallNetwork: Static Control Add Add Mac Address: 0002 a40a fa3a                                       |
| Radius     SNMP     WEB Callback   | Telnet Filter                                  |                                         | Unread Message:<br>P0:0(0)                                                                                    |
| Mobile Callback                    | Network Addr                                   | Network Mask                            | Control Description                                                                                           |
| Miscellaneous 🗨                    |                                                |                                         | Add For FTP, HTTP, Telnet, set up<br>one IP or IP band for allowing<br>process                                |
| SMS O                              |                                                |                                         | AddPac VTO service                                                                                            |
|                                    |                                                | ©AddPac Techology. all rights reserved. |                                                                                                    |
|                                    | Filter<br>Configure application service filter | with IP & Subnet mask.                  |                                                                                                    |

# Advanced - Security

| Smart Web Manage                                              | r ,                               |                                         | o, o 🔒                                                                                                |
|---------------------------------------------------------------|-----------------------------------|-----------------------------------------|----------------------------------------------------------------------------------------------------|
| System 🗢                                                      | Security                          |                                         | Information                                                                                           |
| Basic                                                         | IP Filtering 9                    | Enable      Disable                     | AddPac Technology<br>Model : AP3G501_G2<br>H/W Version : 2.0                                          |
| Advanced                                                      | Allowed IP Address List           | Apply<br>Delete                         | S/W Version : 8.51.018<br>Smart Web Version : 1.4<br>Smart Web Build : Mar 21 2019<br>Voice Interface |
| Mobile USSD     Fax                                           | WarDialing Filtering 🥹            | Enable      SDisable                    | 3(1)S(1)<br>Protocol : SIP                                                                            |
| Service     Filtering                                         | Allow Digit Length(IP to<br>PSTN) | Min Max                                 | Status : Unregistered<br>Current Calls : 0<br>CallNetwork : Static<br>172 17 209 175                  |
| <ul> <li>Security</li> <li>Radius</li> </ul>                  | H323 Shutdown                     | © Enable ® Disable                      | Mac Address: 0002.a40a.fa3a<br>Unread Message:                                                        |
| SNMP     WEB Callback                                         | SIP Shutdown 🥹                    | © Enable ® Disable                      | P0:0(0)                                                                                               |
| Mobile Callback      Miscellaneous      LCR      SMS      SMS |                                   |                                         | Description                                                                                           |
|                                                               |                                   | ©AddPac Techology. all rights reserved. |                                                                                                    |
|                                                               |                                   |                                         |                                                                                                    |

| Security       |                                                                                                   |
|----------------|---------------------------------------------------------------------------------------------------|
| - IP Filtering | : Allowing only the inbound call which is registered to Call-Routing of the server by static IP.  |
| - WarDialing   | : Allowing only the inbound call with the number registered to Inter-<br>Office and phone-number. |
| - Digit Length | : Allowing only the inbound call with the number registered to<br>Inter-Office and phone-number   |
| - SIP          | SIP signaling packets are filtered.                                                               |

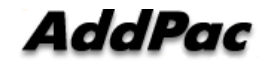

# Advanced – Radius Setup

| Smart Web Manager                | 6                 |                     |                                        |  | ۵, 🖸 🚚                                              |
|----------------------------------|-------------------|---------------------|----------------------------------------|--|-----------------------------------------------------|
| System O                         | Radius Setup      |                     |                                        |  | Information                                         |
| Basic 🖸                          | Use Radius Server | ©Yes ⊛No            |                                        |  | Model : AP3G501_G2<br>H/W Version : 2.0             |
| Advanced 🗢                       |                   | Server IP           |                                        |  | S/W Version : 8.51.018<br>Smart Web Version : 1.4   |
| Port Control     Mobile PINs     | Server Setting    | Authentication Port | (1-65535)                              |  | Smart Web Build : Mar 21 2019<br>Voice Interface    |
| Mobile USSD     Fax              |                   | Accounting Port     | (1-65535)                              |  | 3(1)5(1)<br>Protocol : SIP<br>Status : Unregistered |
| Service     Elitering            |                   | User Name           |                                        |  | Current Calls : 0<br>CallNetwork : Static           |
| Security                         | Authentication    | Password            |                                        |  | 172.17.209.175<br>Mac Address: 0002.a40a.fa3a       |
| SNMP                             | Addentication     | Raduis Secret Key   |                                        |  | Unread Message:<br>P0:0(0)                          |
| WEB Callback     Mobile Callback |                   | Direction           | None                                   |  | Description                                         |
| Miscellaneous                    | Assounting        | Telephony Type      | None      Start-Stop      Stop-Only    |  | Configure RADIUS                                    |
|                                  |                   | VOIP Type           | None      Start-Stop      Stop-Only    |  | Authentication                                      |
|                                  | Time Out          | Retransmit          | 3 (default 3, 0-100)                   |  | AddPac VTO Service                                  |
| SMS 🖸                            |                   | Time Out            | 5 Sec (default 5, 1-60)                |  | 12.5                                                |
|                                  | Apply             |                     |                                        |  |                                                     |
|                                  | ••••••            |                     |                                        |  | VoIP Traffic Optimizer                              |
|                                  |                   |                     |                                        |  | sales@addpac.com<br>vtosales@addpac.com             |
|                                  |                   |                     | AddPac Techology, all rights reserved. |  |                                                     |
|                                  |                   |                     |                                        |  |                                                     |

#### **Radius Setup**

- Radius Server Enable/Disable
- Radius Server Configuration
- Authentication
- Account
- Time Out Configuration

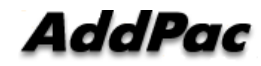

# Advanced – SNMP Setup

| Smart Web Manager                                                      |                                            |             |                                       |                                         |    |      |               | ې 😳 🧔                                                        |
|------------------------------------------------------------------------|--------------------------------------------|-------------|---------------------------------------|-----------------------------------------|----|------|---------------|--------------------------------------------------------------|
| System 📀                                                               | SNMP                                       |             |                                       |                                         |    |      |               | Information                                                  |
| Basic 🗨                                                                |                                            | Use SNMP    | © Yes ⊛ No                            |                                         |    |      |               | AddPac Technology<br>Model : AP3G501_G2<br>H/W Version : 2.0 |
| Advanced O                                                             |                                            | Server Port | 161 (default 161, between 1 to 65535) |                                         |    |      |               | S/W Version : 8.51.018<br>Smart Web Version : 1.4            |
| Port Control     Mobile PINs                                           |                                            |             | Name                                  | Read                                    |    | IP   | Control       | Smart Web Build : Mar 21 2019<br>Voice Interface             |
| Mobile USSD     Fax     Service                                        | SNMP                                       | Community   |                                       |                                         |    |      | Delete<br>Add | Protocol : SIP<br>Status : Unregistered<br>Current Calls : 0 |
| Filtering     Security                                                 |                                            |             | Name                                  | Version                                 | IP | Port | Control       | CallNetwork : Static<br>172,17,209,175                       |
| Radius     SNMP                                                        |                                            | Тгар        |                                       | ⊛ v1 ⊖ v2c                              |    |      | Delete        | Mac Address: 0002.a40a.fa3a<br>Unread Message:<br>P0:0(0)    |
| WEB Callback     Mobile Callback                                       |                                            |             |                                       |                                         |    |      |               | Description                                                  |
| Miscellaneous 🖸                                                        | I Apply                                    |             |                                       |                                         |    |      |               | Enable or disable SNMP                                       |
| LCR O                                                                  |                                            |             |                                       |                                         |    |      |               |                                                              |
| SMS O                                                                  |                                            |             |                                       |                                         |    | ,    |               | Vol Primer                                                   |
|                                                                        |                                            |             |                                       |                                         |    |      |               | sales@addpac.com<br>vtosales@addpac.com                      |
|                                                                        |                                            |             |                                       | ②AddPac Techology, all rights reserved. |    |      |               |                                                              |
|                                                                        |                                            |             |                                       |                                         |    |      |               |                                                              |
|                                                                        |                                            |             |                                       |                                         |    | /    |               |                                                              |
| SNMP Setup<br>- SNMP Set<br>- Service Po<br>- Communit<br>- Trap Confi | vice Ena<br>ort Config.<br>y Config.<br>g. | ble/Disable |                                       |                                         |    | Ι    |               |                                                              |

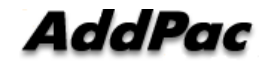

# Advanced – Mobile Web Callback

| Smart Web Manager                                                                                            | ř                                     |                               |                                         |                  | ۵. 🖸 📮                                                                                                    |
|----------------------------------------------------------------------------------------------------|---------------------------------------|-------------------------------|-----------------------------------------|------------------|----------------------------------------------------------------------------------------------------|
| System 🗘<br>Basic 📀                                                                                          | Mobile WEB Callback                   |                               |                                         |                  | AddPac Technology<br>Model : AP3G501_G2                                                                                    |
| Advanced     Port Control  Mobile Plins                                                                      | Calling Number Whitelist 🔮<br>index 🥹 |                               | DialPattern 🥹                           | Control          | H/W Version : 2.0<br>S/W Version : 8.51.018<br>Smart Web Version : 1.4<br>Smart Web Build : Mar 21 2019<br>Voice Interface |
| Mobile USSD     Fax     Service     Eliterine                                                                |                                       |                               |                                         | Add              | 3(1)S(1)<br>Protocol : SIP<br>Status : Unregistered<br>Current Calls : 0<br>CollNetwork : Static                           |
| <ul> <li>Finding</li> <li>Security</li> <li>Radius</li> <li>SIMP</li> <li>WEB Callback</li> </ul>            | Destination                           | Numbers 🛛                     | Source Numbers 🥹                        | Control<br>Apply | 172.17.209.175<br>Mac Address: 0002.a40a.fa3a<br>Unread Message:<br>P0:0(0)                                                |
| Mobile Caliback  Miscellaneous                                                                               |                                       |                               |                                         |                  | Description<br>Execute Mobile call service<br>function and Configure call<br>service whitelist                             |
|                                                                                                    |                                       |                               | Call Failed                             | /                | AddPac VTO Service                                                                                                    |
| Calling Number White List                                                                                    | ••••••                                |                               |                                         |                  | Sales@addpac.com                                                                                                    |
| The employee working at the are usually registered.<br>WEB Callback<br>The employee we<br>can use web call a | orking at the out of office           | Status Viewe<br>Display real- | ©AddPac Techology, all rights reserved. |                  |                                                                                                    |

AddPac

# Advanced – Mobile Callback

| www.addpac.com                                                      | ager                         |       |               |                    | ٥. 💿                                                        |
|---------------------------------------------------------------------|------------------------------|-------|---------------|--------------------|-------------------------------------------------------------|
| System                                                              | Mobile Callback              |       |               |                    | Information                                                 |
| Basic                                                               | Calling Number Whitelist     | 1     |               |                    | Model : AP3G501_G2<br>H/W Version : 2.0                     |
| Advanced                                                            | Group                        | index | DialPattern 9 | Control 9          | S/W Version : 8.51.018<br>Smart Web Version : 1.4           |
| Mobile PINs                                                         |                              |       |               | Delete             | Voice Interface<br>3(1)S(1)                                 |
| Fax                                                                 | 3 🔻                          | 0 •   |               | Add                | Protocol : SIP<br>Status : Unregistered                     |
| Service     Filtering                                               | Callback                     |       |               |                    | Current Calls : 0<br>CallNetwork : Static<br>172 17 209 175 |
| <ul> <li>Security</li> <li>Radius</li> </ul>                        | Mobile Port                  | )     | My Number 9   | WhilteList Group 😣 | Mac Address: 0002.a40a.f<br>Unread Message:                 |
| <ul> <li>SNMP</li> <li>WEB Callback</li> </ul>                      | P0:0                         |       |               | N.A. V             | P0:0(0)                                                     |
| Mobile Callback                                                     |                              |       |               |                    | Description<br>Execute Mobile callback                      |
|                                                                     |                              |       |               |                    | function and Configure call<br>whitelist                    |
| Miscellaneous                                                       | Apply                        |       |               |                    |                                                             |
| Miscellaneous<br>LCR                                                | Apply                        | _ /   |               |                    |                                                             |
| Miscellaneous<br>LCR<br>le Callback<br>employee, working            | Apply                        |       |               |                    | AddPac VTO set                                              |
| Miscellaneous<br>LCR<br>le Callback<br>employee working<br>unction. | at the out of office can use |       |               |                    | AddPac VTO se                                               |
| Miscellaneous<br>LCR<br>le Callback<br>employee working<br>unction. | at the out of office can use |       |               |                    | AddPac VTO se                                               |

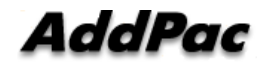

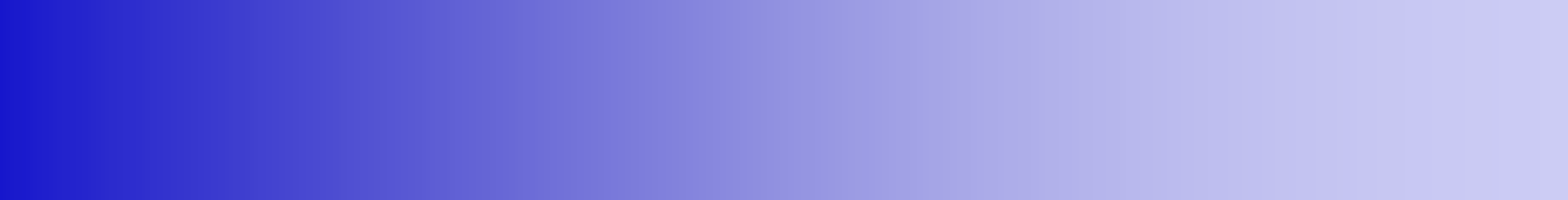

# **Miscellaneous Configuration**

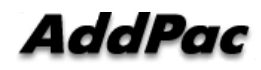

# Miscellaneous – System Status

| nager |                                                                                                    |                                        |
|-------|----------------------------------------------------------------------------------------------------|----------------------------------------|
| ÷     | System Status®                                                                                                    | Informa                                |
| ÷     | Voice Port                                                                                                    | AddPac I<br>Model : A<br>H/W Vers      |
| ÷     | Port LineType Status InCain OutGain TieType TieDigits CallNum Toalled Toalling                                                                                                    | S/W Vers<br>Smart We                   |
| •     | 0/0 3G Idle 0 0 none -1 -1 -1 -1 -1806007808/-1273815136 1/-1273815168<br>0/1 FXS Idle 0 0 none -1 -1 -1 -1806007808/-1273815268 1/-1273815300                                     | Smart W<br>Voice Int                   |
|       | sip-ua                                                                                                    | 3(1)S<br>Protocol<br>Status            |
|       | Proxyserver Registration Information<br>proxyserver registration option = e164<br>Proxyserver 1:s: :<br>No Provyserver Information                                                 | Current C<br>CallNetw<br>172.17.2      |
|       | SIF UA Timer counters<br>retry counter = 10                                                                                                    | Mac Add<br>Unread N<br>P0:0(0          |
|       | SIF UR Timer values<br>tretry (sip retry timer) = 500 msec.<br>tinterval (sip retry max interval timer) = 4 sec.                                                                   | Deere                                  |
|       | treg (sip register timer) = 60 sec.<br>tregty (sip register terry timer) = 20 sec.<br>texpires (sip invite expire timer) = 10 sec.<br>texpires (sip invite expire timer) = 45 sec. | Verify th<br>information               |
| •     | tsrv (sip srv retry timer) = 60 sec.<br>SIP UA Session Timer value                                                                                                    | status, C                              |
| ÷     | Min-5E = 1800 sec.<br>Besich-Expires = 1800 sec.                                                                                                    |                                        |
|       | STE Called-Barry-Number : from URL<br>STE Call-Transfer Mode : Bair                                                                                                    | o Vol                                  |
|       | SIE Media Channel Start Mode : Default                                                                                                    | <ul> <li>Pluj</li> <li>Ren</li> </ul>  |
|       | SIP Response Option : default                                                                                                    | We<br>: No                             |
|       | SIF Specific Char: NULL                                                                                                    | <ul> <li>Voll</li> <li>(Bay</li> </ul> |
|       | SIP Renuting Method of Incoming Call : Default<br>SIP Renute-Party-ID : Dimabled                                                                                                   | Del                                    |
|       | SIP Local Host Name : No<br>SIP Conference Server Info                                                                                                    |                                        |
|       | Name (ID) = NULL                                                                                                    |                                        |
|       | Readed Youp age = 1<br>SIP NAT Info                                                                                                    |                                        |
|       | PING = Disabled<br>Benutred = NULL                                                                                                    |                                        |
|       | SIB Session Refresh Method = INVITE                                                                                                    |                                        |
|       | SIF Keep Authentication information on registration = Yes<br>SIF Meesage Farameter Translation FUE                                                                                 |                                        |
|       | SIF Force-Forwarding Info                                                                                                    |                                        |
|       | SIF HORE-FLASH LVENE [INU) IGNORE = FALSE<br>SIF Time Sync With REGISTER Mag = FALSE                                                                                               |                                        |
|       |                                                                                                    |                                        |

#### System Status

- voice port status & information
- SIP-UA status & information
- gateway status & information
- system utilization information

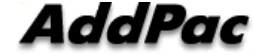

#### Miscellaneous – Mobile Status

| Smart Web Manager                                                                                                    | 6                                 |                                                 |                                            |                   |                   |                    |                        |                                                                             |                                    |                                    |         | ۵, 🖸 📮                                                                                                    |
|----------------------------------------------------------------------------------------------------|-----------------------------------|-------------------------------------------------|--------------------------------------------|-------------------|-------------------|--------------------|------------------------|-----------------------------------------------------------------------------|------------------------------------|------------------------------------|---------|----------------------------------------------------------------------------------------------------|
| System 🔿<br>Basic 📀                                                                                                    | N                                 | <b>Obile</b> Por                                | vile Status<br>Port Status & Information 🗑 |                   |                   |                    |                        | Information<br>AddPac Technology<br>Model : AP3G501_G2<br>H/W Version : 2.0 |                                    |                                    |         |                                                                                                    |
| Advanced       Advanced       Miscellaneous                                                                                                    |                                   | Port                                            | Tariff Group                               | My Phone Number 9 | Register Status 😣 | Device Information | SIM Status             | No Carrier(#)                                                               | Accouting (Us<br>Voice Quota(secs) | sed/Quota/Free)<br>SMS Quota(E.A.) | Control | Smart Web Version : 1.4<br>Smart Web Build : Mar 21 2019<br>Voice Interface                                                                                                    |
| <ul> <li>System Status</li> <li>Mobile Status</li> <li>Call Log</li> <li>System Log</li> <li>Fing</li> <li>Mobile Band</li> <li>BTS Selection</li> <li>GSM BTS Info</li> <li>(CDMA)Mobile BS Info</li> <li>SIM Diagnosis</li> </ul> |                                   | P0:0                                            | N.A.                                       | 01056670876       | REG(Home Network) | -85dB              | 0                      | 0                                                                           | 0/-1/-1                            | 0/-1/-1                            | reboot  | S(1931)<br>Protoco: SIP<br>Status : Unregistered<br>Current Calls : 0<br>CallNetwork: Static<br>172:172:09:175<br>Mac Address: 0002:a40a fa3a<br>Unread Message:<br>P0:0(1)<br>Description<br>Diaplay Mobile wireless status<br>AddPac VTO service<br>Vol Printice<br>Vol Printice<br>Statisbadgac.com |
|                                                                                                    |                                   |                                                 |                                            |                   |                   | ©AddPac Techolog   | gy. all rights reserve | 1.                                                                          |                                    |                                    |         |                                                                                                    |
| Mobile St<br>- Mobile<br>- Mobile<br>- Signal<br>- SIM Sta<br>- Accourt                                                                                                    | atu<br>Pho<br>Reg<br>Stre<br>atus | s<br>one l<br>gistra<br>ength<br>s, etc<br>form | Number<br>ation<br>;<br>ation              |                   |                   |                    |                        |                                                                             |                                    |                                    |         |                                                                                                    |

\* voice quota ( used / quota / free )

\* SMS quota ( used / quota / free )

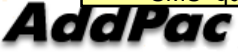

# Miscellaneous – Call Log

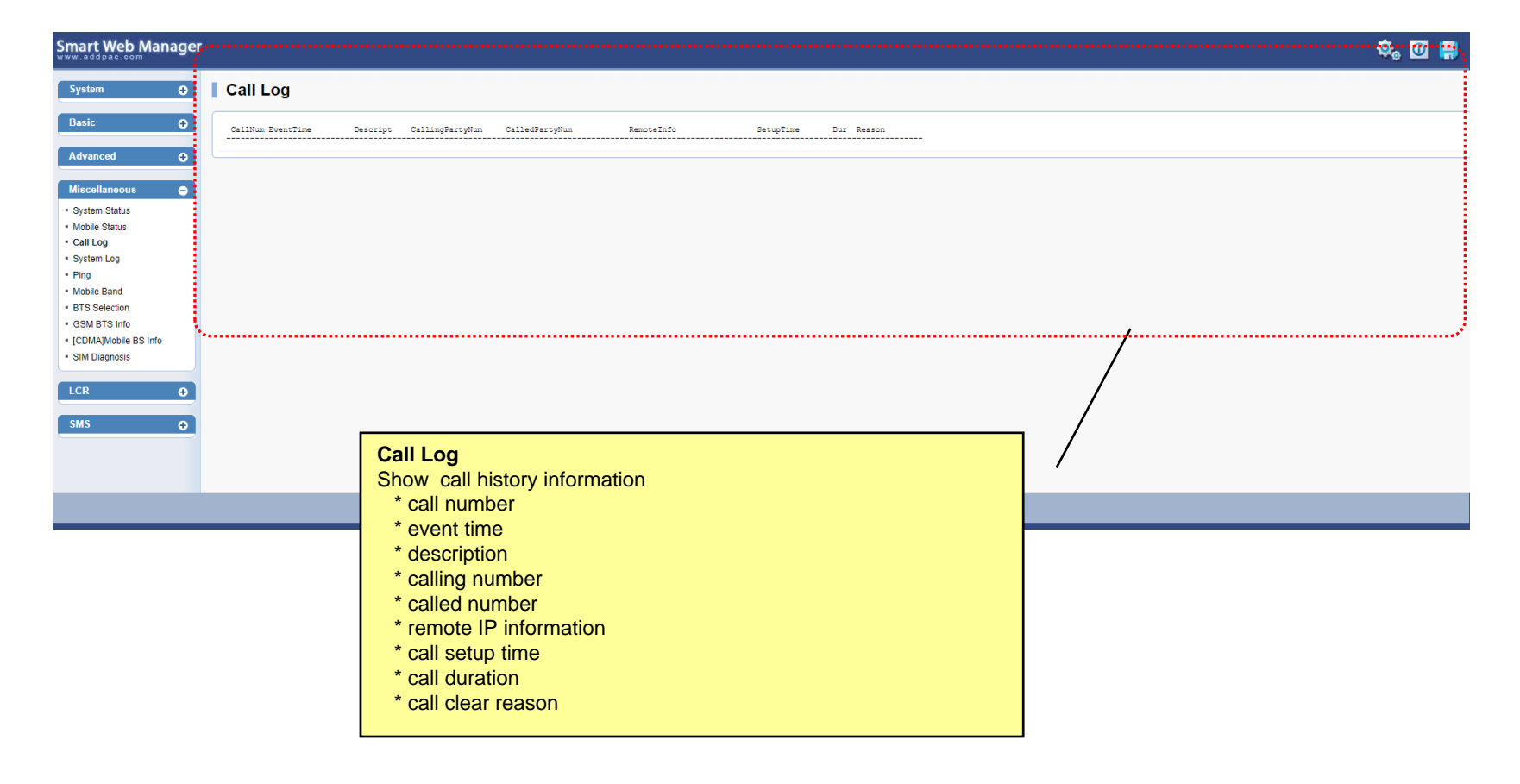

# Miscellaneous – System Log

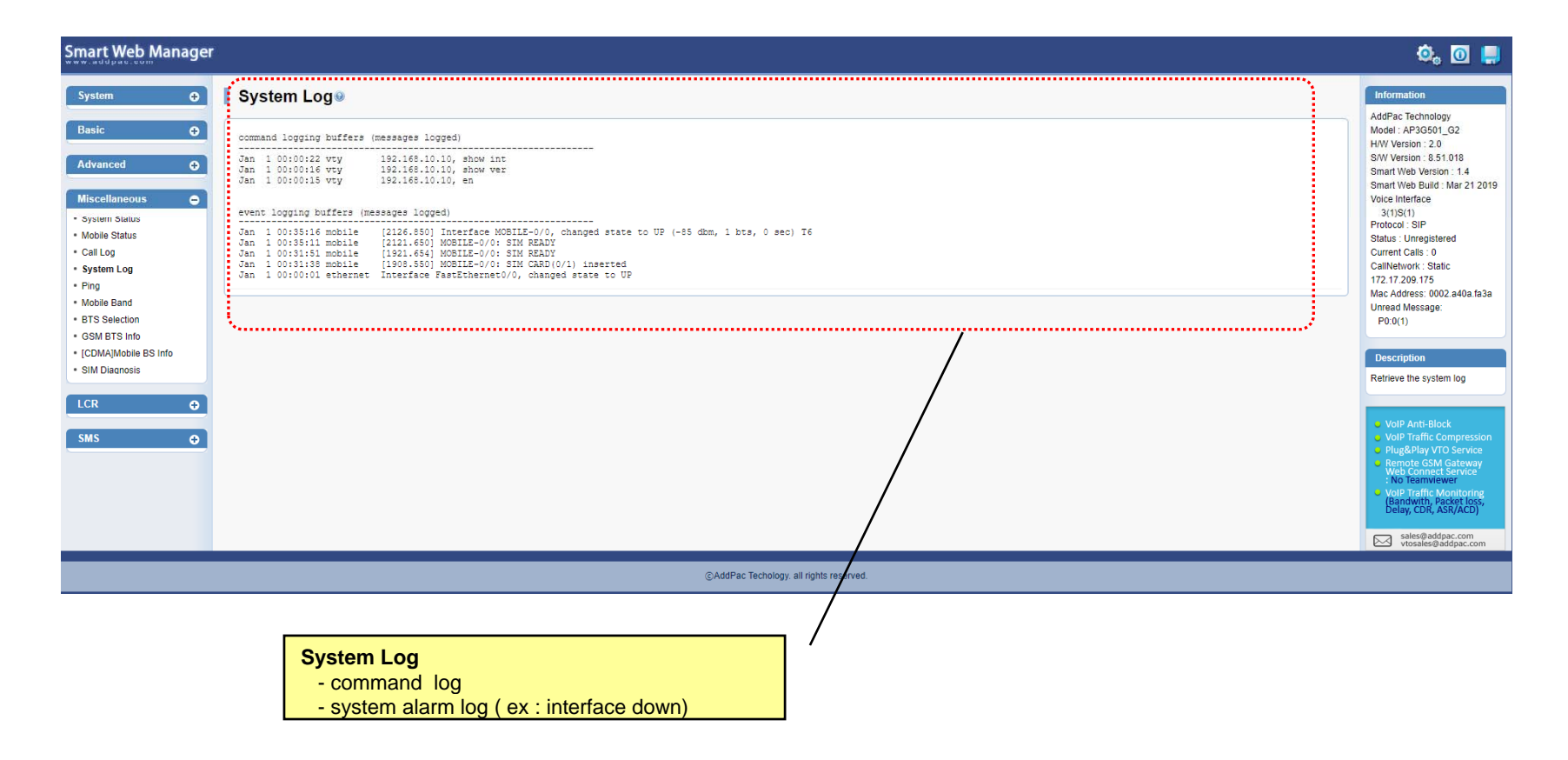

# Miscellaneous – Ping

| PING<br>You can diagnose netwo<br>status by PING.                                                                            | ork                                   |                                                                                                    |
|----------------------------------------------------------------------------------------------------|---------------------------------------|----------------------------------------------------------------------------------------------------|
| Smart Web Manager                                                                                                    |                                       | ¢, 🖸 📮                                                                                                    |
| System O<br>Basic O<br>Advanced O<br>Miscellaneous O<br>• System Status<br>• Mobie Status                                    | Ping@       Host address              | Information<br>AddPac Technology<br>Model : AP30501_02<br>HW Version : 2.0<br>SWW Version : 5.0.10<br>Smart Web Version : 1.4<br>Smart Web Duild : Mar 21 2019<br>Voice Interface<br>3(1)(5)(1)<br>Protocol: SIP<br>Status : Unregistered |
| Call Log     System Log     Ping     Mobie Band     BTS Selection     GSM BTS Into     [CDMA]Mobie BS Into     SIM Diagnosis |                                       | Current Calls - 0<br>Califetenois: Static<br>172 17 208 175<br>Mac Address: 0002 #40a fa3a<br>Unread Message:<br>P0.0(1)<br>Description<br>Verify the outgoing Ping to the<br>outside thom the device by                                  |
|                                                                                                    |                                       | entering IP address and URL<br>Very natively status of the<br>location in where the terminal is<br>located                                                                                                    |
|                                                                                                    | @AdSPac Techology, at rights reserved | VolP Traffic<br>Optimizer                                                                                                    |
|                                                                                                    | PING<br>Show real time ping status.   |                                                                                                    |

#### Miscellaneous – Mobile Band Selection

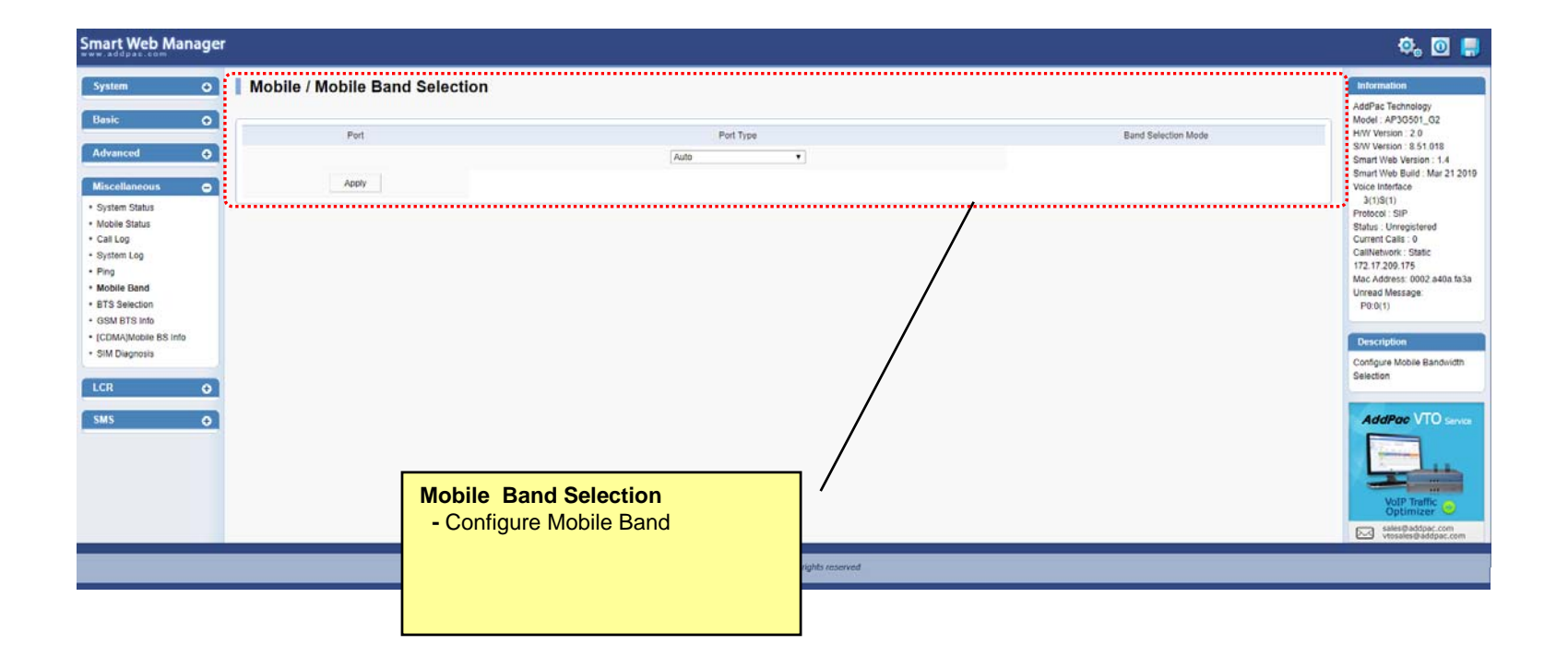

# Miscellaneous – Mobile BTS Control

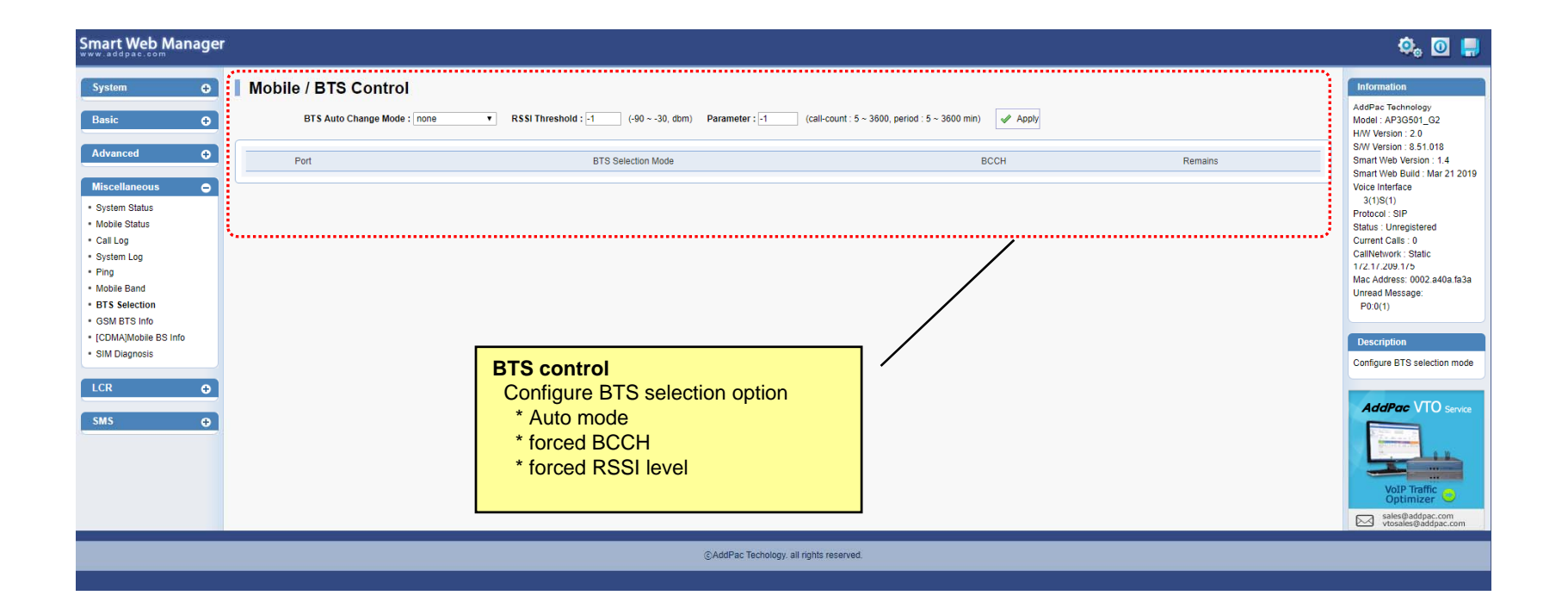

# Miscellaneous – Mobile BCCH Information

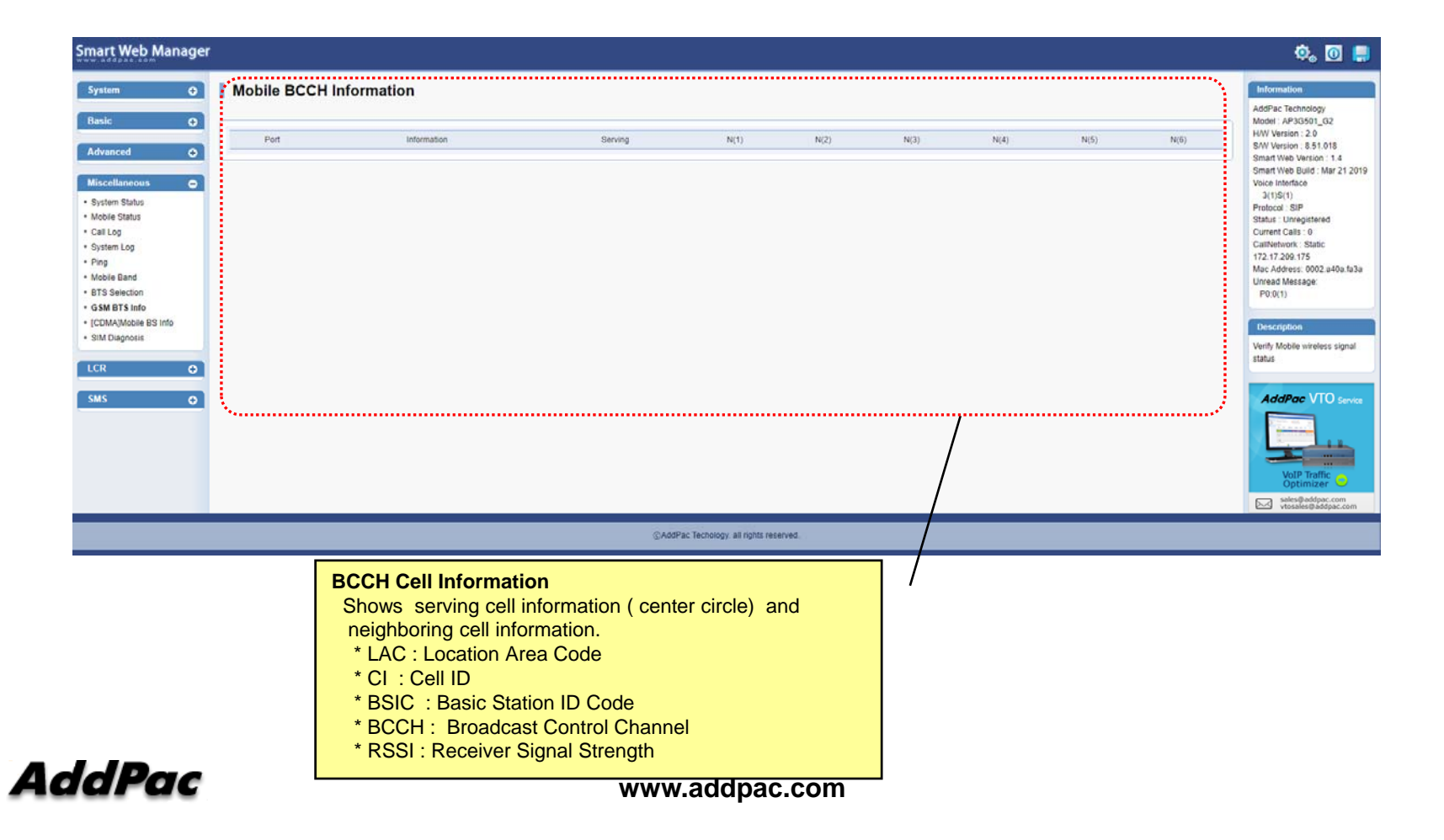

# Miscellaneous – SIM Diagnosis

| Smart Web Manager                                                                                                    |                                                                                                    | ې 🗔 🤤                                                                                                    |
|----------------------------------------------------------------------------------------------------|----------------------------------------------------------------------------------------------------|----------------------------------------------------------------------------------------------------|
| System 🗘                                                                                                    | SIM Diagnosis Port Selection                                                                                                    | Information<br>AddPac Technology<br>Model : AP3G501_G2                                                                                                    |
| Advanced O                                                                                                    | SLOT(0)           P(0)                                                                                                    | H/W Version : 2.0<br>S/W Version : 0.51.018<br>Smart Web Version : 1.4<br>Smart Web Build : Mar 21 2019<br>Veice Interface                                                                                                    |
| System Status     System Status     Solution     Solution     Sol | Apply *NUST use this function in out of service state !!!  * Disgnosis status : EdifOstached) Et/(Timoot) Ec/(Non Connect) Er/Read Error) Ex(SwitchError) O(Normal) * SIM Block Status : CCF(Connecutive Call Falls) CSCD(Consecutive Short Call Duration) O(Normal) | 3(1)S(1)<br>Protocol: S/P<br>Status: Unnegistered<br>Current Calls: 0<br>CallNetwork: Status<br>172, 17, 209, 175<br>Mac Addres: 0002, 440a fa3a<br>Unread Message:<br>P0:0(1)<br>Description<br>SIM Diagnosis<br>AddPac VTO Service<br>Volp: Traffic Co<br>Volp: Traffic Co<br>Status and Address com |
|                                                                                                    |                                                                                                    |                                                                                                    |
|                                                                                                    |                                                                                                    |                                                                                                    |

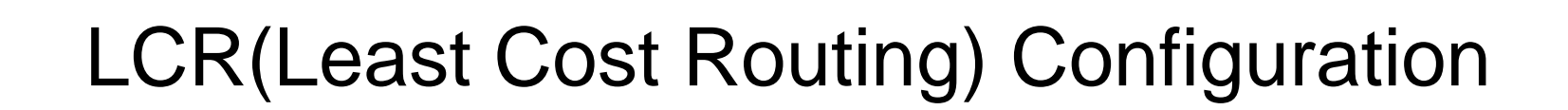

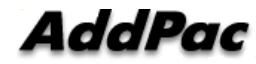

# LCR – Black & White List

| Smart Web Manager                                      | t.                              |                                                                |         | ې 🕲 🤤                                                       |
|--------------------------------------------------------|---------------------------------|----------------------------------------------------------------|---------|-------------------------------------------------------------|
| System 🕒                                               | Mobile LCR / Black List & White | List                                                           |         | Information                                                 |
| Basic 🕒                                                | BlackList                       |                                                                |         | Model : AP3G501_G2<br>H/W Version : 2.0                     |
| Advanced <b>Đ</b>                                      | Index                           | DialPattern 9                                                  | Control | Smart Web Version : 1.4<br>Smart Web Build : Mar 21 2019    |
| Miscellaneous 🕈                                        |                                 |                                                                | Delete  | Voice Interface<br>3(1)S(1)                                 |
| LCR O                                                  | 0 –                             |                                                                | Add     | Protocol : SIP<br>Status : Unregistered                     |
| Black & White List     Time Interval     Tariff Policy | WhiteList ම                     |                                                                |         | Current Calls : 0<br>CallNetwork : Static<br>172.17.209.175 |
| LCR Test                                               | Index                           | DialPattern 9                                                  | Control | Mac Address: 0002.a40a.fa3a<br>Unread Message:              |
| SMS 🔶                                                  |                                 |                                                                | Delete  | P0:0(1)                                                     |
|                                                        | 0 🔻                             |                                                                | Add     | Description                                                 |
|                                                        | Source WhiteList                |                                                                |         | Conligure black & write list                                |
|                                                        | Index                           | DialPattern                                                    | Control | AddPac VTO Service                                          |
|                                                        |                                 |                                                                | Delete  | A second second                                             |
|                                                        | 0 •                             |                                                                | Add     |                                                             |
|                                                        |                                 |                                                                |         | VoIP Traffic Optimizer                                      |
|                                                        | - N                             |                                                                |         | sales@addpac.com<br>vtosales@addpac.com                     |
|                                                        |                                 | ©AddPac Techology, all rights reserved.                        |         |                                                             |
|                                                        |                                 |                                                                |         |                                                             |
|                                                        | LCR Black<br>Black List :       | & White List<br>The patterns are disallowed GSM outbound call. |         |                                                             |

White List : The patterns are allowed GSM outbound call.

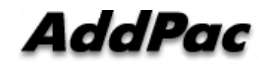

# LCR – Time Interval

| Smart Web Manager                            |                                  |                             |                                         |                |           | ې, 🖸 📮                                                                                                    |  |
|----------------------------------------------|----------------------------------|-----------------------------|-----------------------------------------|----------------|-----------|----------------------------------------------------------------------------------------------------|--|
| System ⊕                                     | Mobile LCR / Time Interval       |                             |                                         |                |           |                                                                                                    |  |
| Basic 🔶                                      | TimeInterval®                    |                             |                                         |                |           |                                                                                                    |  |
| Advanced 🗘                                   | Identifier 🍛                     | Days 🥹                      | StartTime(hh:mm)                        | EndTime(hh:mm) | Control 🥹 | S/W Version : 8.51.018<br>Smart Web Version : 1.4<br>Smart Web Build : Mar 21 2019<br>Voice Interface                                       |  |
| LCR O                                        | 0 -                              | Weekend <b>v</b>            | 0 • 0 •                                 | 0 • 0 •        | Add       | 3(1)S(1)<br>Protocol : SIP<br>Status : Unregistered<br>Current Calls : 0                                                                    |  |
| Time Interval     Tariff Policy     LCR Test |                                  |                             |                                         |                |           | CallNetwork : Static<br>172.17.209.175<br>Mac Address: 0002.a40a.fa3a<br>Unread Message:                                                    |  |
| SMS O                                        |                                  |                             |                                         |                |           | P0:0(1)  Description Configure time interval group  AddPac VTO service VolP Traffic VolP Traffic VolP Traffic VolP Traffic Seles@addpac.com |  |
|                                              |                                  |                             | ②AddPac Techology. all rights reserved. |                |           |                                                                                                    |  |
|                                              |                                  |                             |                                         |                |           |                                                                                                    |  |
|                                              | Time Interval<br>Mobile outbound | d call is restricted by Tir | ne Interval                             | 1              |           |                                                                                                    |  |

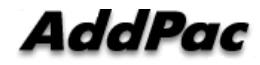

# LCR – Tariff Group

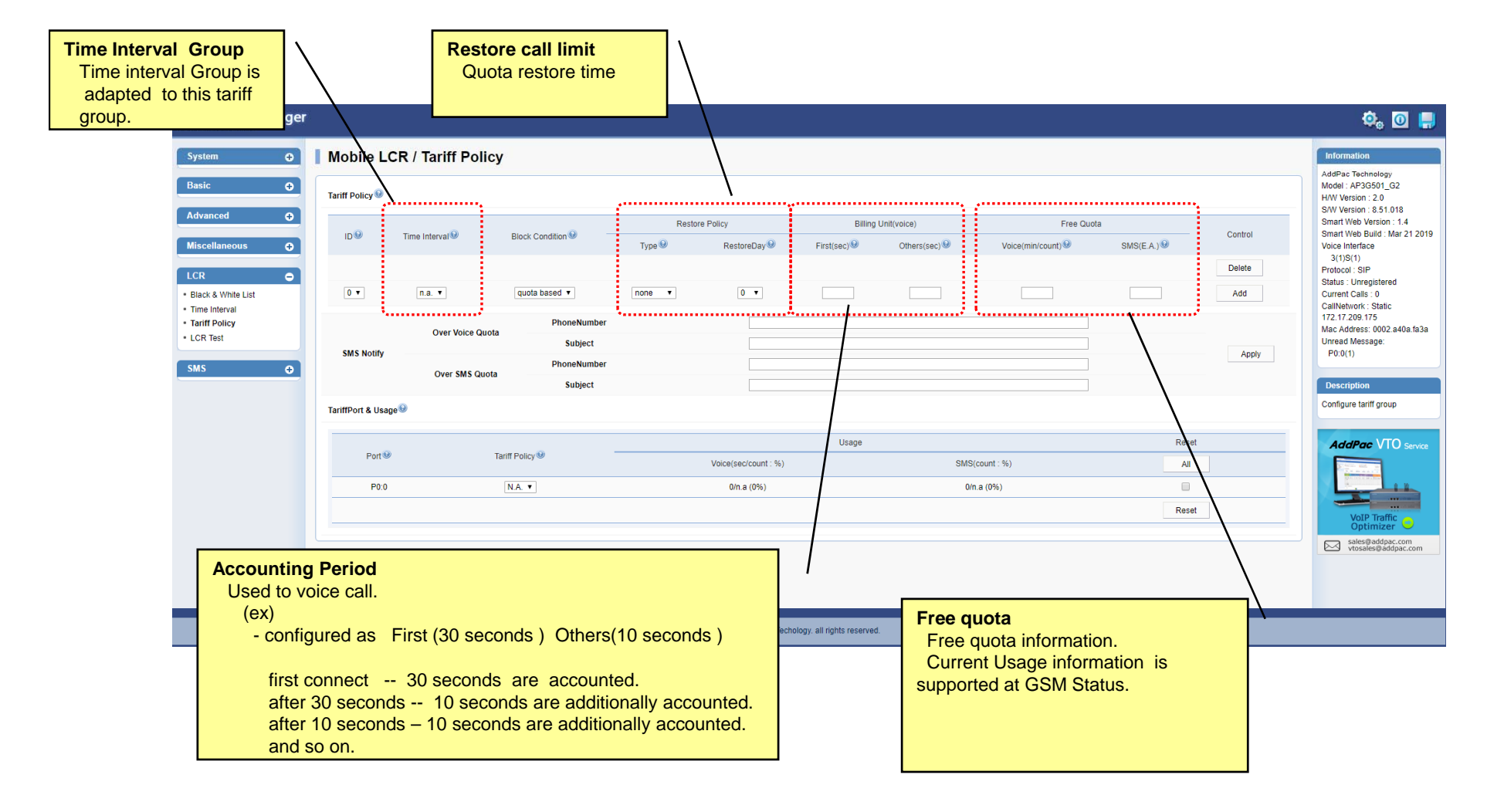

# LCR – LCR Test

| Smart Web Manager                                                                                                    |                                         | ¢,                                                                                                    |
|----------------------------------------------------------------------------------------------------|-----------------------------------------|----------------------------------------------------------------------------------------------------|
| System C<br>Basic C<br>Advanced C<br>Miscellaneous C<br>LCR C<br>• Black & White List<br>• Time Interval<br>• Tariff Policy<br>• LCR Test | CR Test                                 | Information           AddPac Technol           Model, AP3300           HW Version 2.           SW Version 2.           SW Version 2.           SW Version 2.           SW Version 2.           SW Version 2.           Voice Interface           3(15(1))           Protocol: SIP           Status: Unregist           Current Calls: 0           CallNetwork: SI           172-17.200.175           Mac Address: 0           Unregist |
| SMS C                                                                                                    |                                         | Description<br>LCR Test                                                                                                    |
|                                                                                                    | CAddPac Techology, all rights reserved. | sales@ad.<br>vtosales@                                                                                                    |

Show real time simulation status.

AddPac

# SMS Configuration

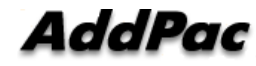

#### SMS – Inbox

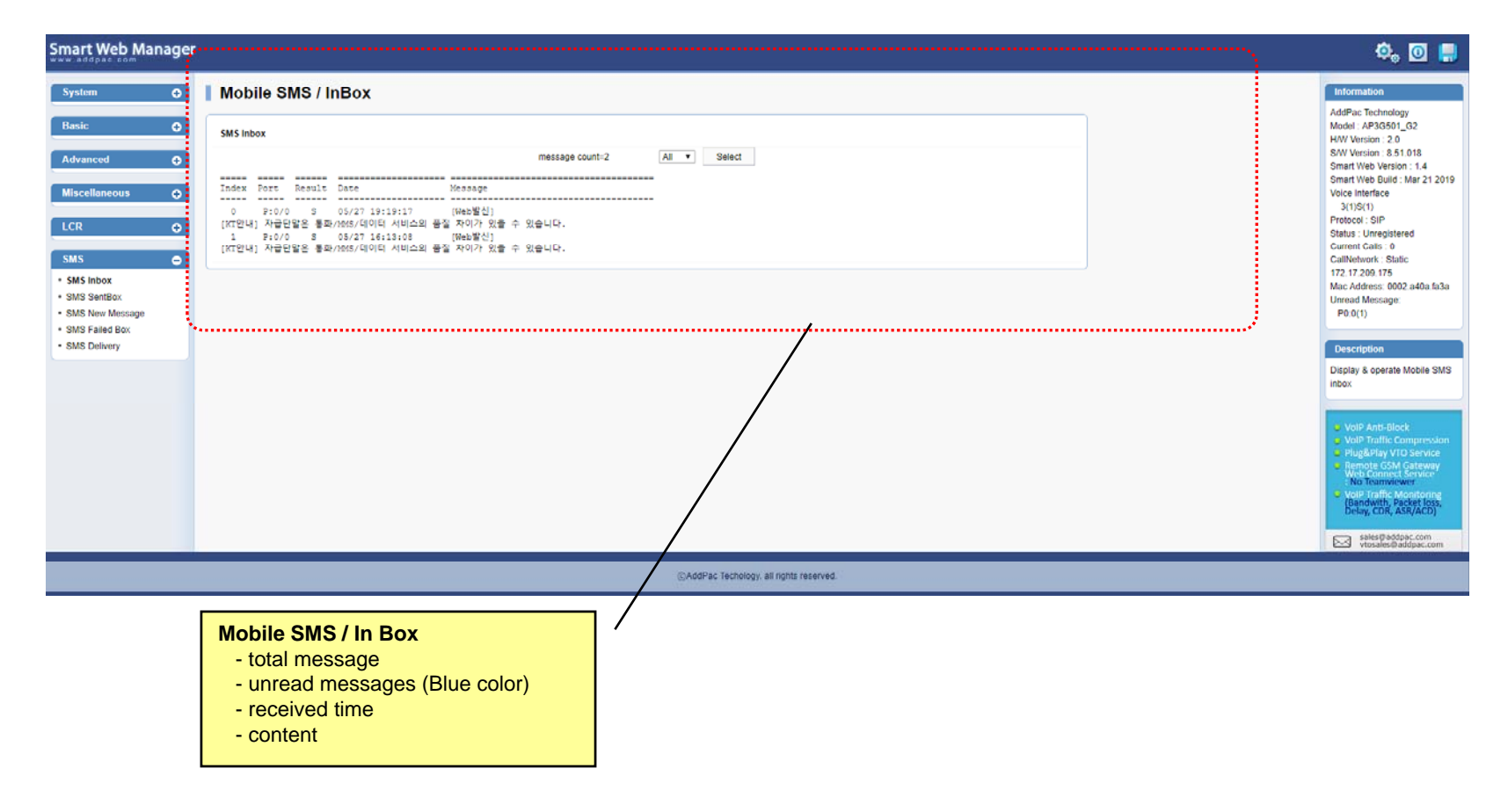

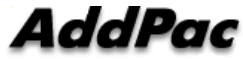

# SMS – Sentbox

| Smart Web Manager                             | ~                                       | ۵, 🖸 📮                                                       |
|-----------------------------------------------|-----------------------------------------|--------------------------------------------------------------|
| System 🗢                                      | Mobile SMS / Sent Box                   | Information                                                  |
| Basic O                                       | SMS Sent Box                            | AddPac Technology<br>Model : AP3G501_G2<br>H/W Version : 2.0 |
| Advanced                                      | message count=0 All  Select             | S/W Version : 8.51.018<br>Smart Web Version : 1.4            |
| Miscellaneous 🗘                               | Index Port Result Date Message          | Voice Interface<br>3(1)S(1)                                  |
|                                               | · · · · · · · · · · · · · · · · · · ·   | Protocol : SIP<br>Status : Unregistered                      |
| SMS O                                         |                                         | CallNetwork: Static<br>172.17.209.175                        |
| SMS Index     SMS SentBox     SMS New Meccane |                                         | Mac Address: 0002.a40a.fa3a<br>Unread Message:<br>P0:0(1)    |
| SMS Failed Box     SMS Delivery               | Ś                                       |                                                              |
|                                               |                                         | Display & operate Mobile SMS                                 |
|                                               |                                         | Sent BOX                                                     |
|                                               |                                         | AddPac VTO service                                           |
|                                               |                                         |                                                              |
|                                               |                                         | VoIP Traffic                                                 |
|                                               | /                                       | sales@addpac.com                                             |
|                                               | ©AddPac Techology. all rights reserved. |                                                              |
|                                               |                                         |                                                              |
|                                               | - total message, etc                    |                                                              |
|                                               |                                         |                                                              |
|                                               |                                         |                                                              |

AddPac

# SMS – SMS New Message

| Smart Web Manager                       |                                                                                                    | 🤹 🖸 📮                                                                                                    |  |  |  |  |
|-----------------------------------------|----------------------------------------------------------------------------------------------------|----------------------------------------------------------------------------------------------------|--|--|--|--|
| System                                  | Mobile SMS / New Message         Max size is 80 characters         Phone Number         Messages         Poil         Send | Addrac technology<br>Model : AP3G501_G2<br>HW Version : 2.0<br>SWV Version : 8.5 1018<br>Smart Web Build : Mar 21 2019<br>Voice Interface<br>3(1)S(1)<br>Protoco: SIP<br>Status : Unregistered<br>Current Calls : 0<br>CallNetWork: Status<br>172.17.209.175<br>Mac Address: 0002.a40a.fb3a<br>Uhred Message:<br>P0:0(1)<br>Description<br>Send new SMS message |  |  |  |  |
|                                         |                                                                                                    | VolP Anti-Block     VolP Anti-Block     VolP Traffic Compression     Plug&Play VTO Service     Remete GSM Gateway     Web Connect Service     VolP Traffic Monitoring     Bandwith, Packet Loss,     Delay, CDK, ASK/ACD)     Sales@addpa.com                                                                                                    |  |  |  |  |
| ©AddPor Techology. all rights reserved. |                                                                                                    |                                                                                                    |  |  |  |  |
| New Me<br>send a<br>phone.              | a new message to the other 3G or GSM mobile                                                                                |                                                                                                    |  |  |  |  |

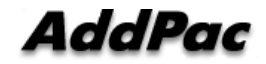

#### SMS – Failed box

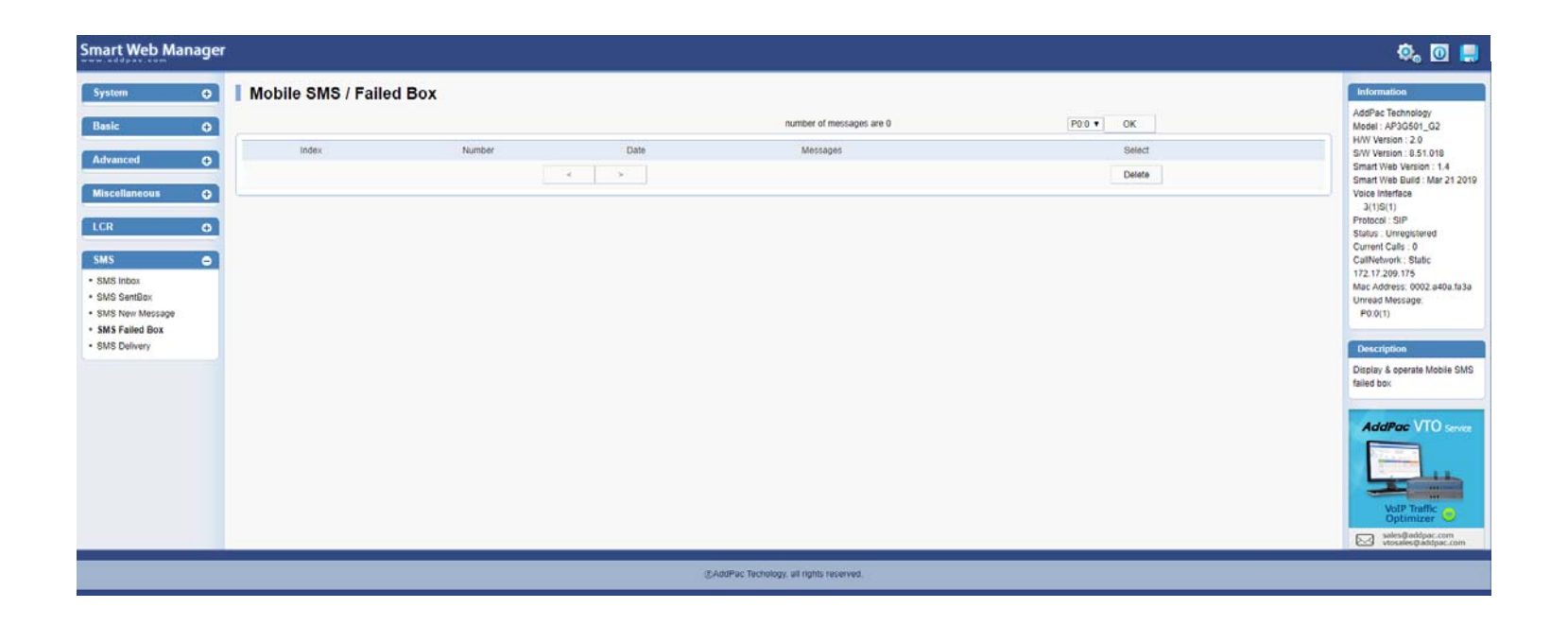

# SMS – SMS Delivery

| Smart Web Manager                                           | 1                                                                                                    |                                |                |       |                                                                                    |                             | 🤹 🖸                                        |
|-------------------------------------------------------------|----------------------------------------------------------------------------------------------------|--------------------------------|----------------|-------|------------------------------------------------------------------------------------|-----------------------------|--------------------------------------------|
| System 🗨                                                    | Mobile SMS / Delivery                                                                                            |                                |                |       |                                                                                    | Information                 |                                            |
| Basic 📀                                                     | SMS Delivery Option                                                                                              |                                |                |       |                                                                                    |                             | Model : AP3G501_G2<br>H/W Version : 2.0    |
| Advanced                                                    | Delivery Method               E-mail              HTTP(POST)             Apply               SMS Confirm Message |                                |                |       | S/W Version : 8.51.018<br>Smart Web Version : 1.4<br>Smart Web Ruild : Mar 21 2019 |                             |                                            |
| Miscellaneous 🕂                                             | SMTP Server                                                                                                    |                                |                |       |                                                                                    | Voice Interface<br>3(1)S(1) |                                            |
| LCR $\oplus$                                                | Server Address<br>e-Mail Domain                                                                                  |                                | port 25        |       |                                                                                    |                             | Status : Unregistered<br>Current Calls : 0 |
| SMS O                                                       |                                                                                                    | Apply                          |                |       |                                                                                    |                             | CallNetwork : Static<br>172.17.209.175     |
| SMS Inbox     SMS SentBox                                   | Global Mail Delivery<br>Option                                                                                   | Global Mail Delivery<br>Option |                |       |                                                                                    |                             |                                            |
| <ul> <li>SMS New Message</li> <li>SMS Failed Box</li> </ul> | e-mail Subject<br>e-mail 'from' Address                                                                          |                                |                |       |                                                                                    |                             | P0:0(1)                                    |
| SMS Delivery                                                | e-mail 'to' Address                                                                                              | Apply                          |                |       |                                                                                    |                             | Description<br>Set Mobile SMS Delivery     |
|                                                             | Port Based Mail Delivery Option                                                                                  |                                |                |       |                                                                                    |                             |                                            |
|                                                             | Port                                                                                                    | Phone Number                   | 'From' Address |       | 'To' Address                                                                       | Delivery?                   | AddPac VTO Service                         |
|                                                             | P0:0                                                                                                    | 01056670876                    |                |       |                                                                                    |                             |                                            |
|                                                             |                                                                                                    |                                |                | Apply |                                                                                    |                             |                                            |
|                                                             |                                                                                                    |                                |                |       |                                                                                    |                             | Optimizer                                  |
|                                                             |                                                                                                    |                                |                |       |                                                                                    |                             | vtosales@addpac.com                        |
| ©AddPac Techology, all rights reserved.                     |                                                                                                    |                                |                |       |                                                                                    |                             |                                            |

#### **GSM** Gateway Series

# Thank you!

# AddPac Technology Co., Ltd. Sales and Marketing

Phone +82.2.568.3848 (KOREA) FAX +82.2.568.3847 (KOREA) E-mail sales@addpac.com

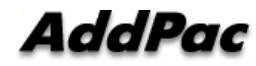

www.addpac.com